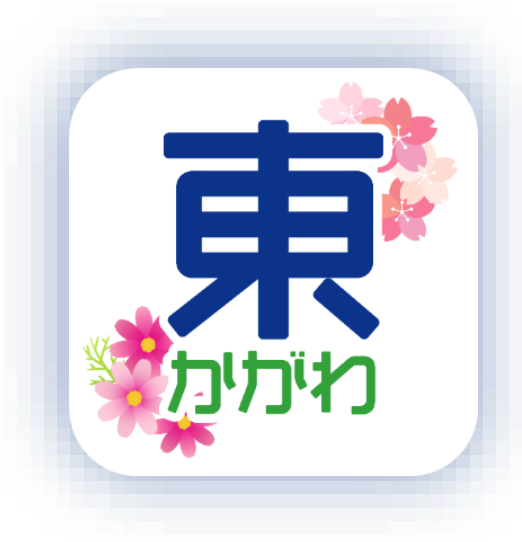

# 東かがわ市公式アプリ 操作マニュアル

Ver 1.0.1

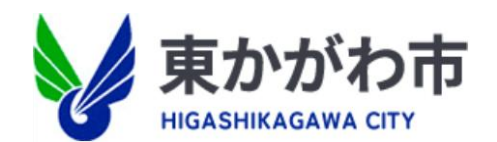

| • •       | インストール手順      | •••• | 2~6                   |
|-----------|---------------|------|-----------------------|
| •         | <b>ヽップページ</b> |      | 7                     |
| • 7       | アカウント作成・更新・削除 |      | 8~12                  |
| • =       | データ引き継ぎ       |      | 13                    |
| • đ       | お気に入り登録       |      | 14                    |
| • đ       | お知らせ          |      | 15                    |
| • ±       | 也域情報          |      | 16 ~ 24               |
| • 1       | カレンダー         |      | 25 ~ 29               |
| ● <u></u> | 没稿・申請         |      | 30 ~ 36               |
| • 0       | みまもり          |      | 37 ~ 46               |
|           | 家族登録          |      | <b>47</b> ~ <b>48</b> |
| • đ       | お問い合わせ        |      | 49 ~ 51               |

①「東かがわ市公式アプリ」をアプリストアからインストールします。 ※ダウンロード無料

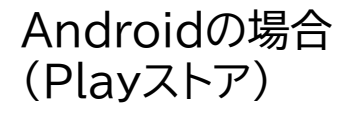

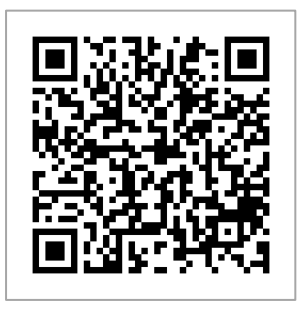

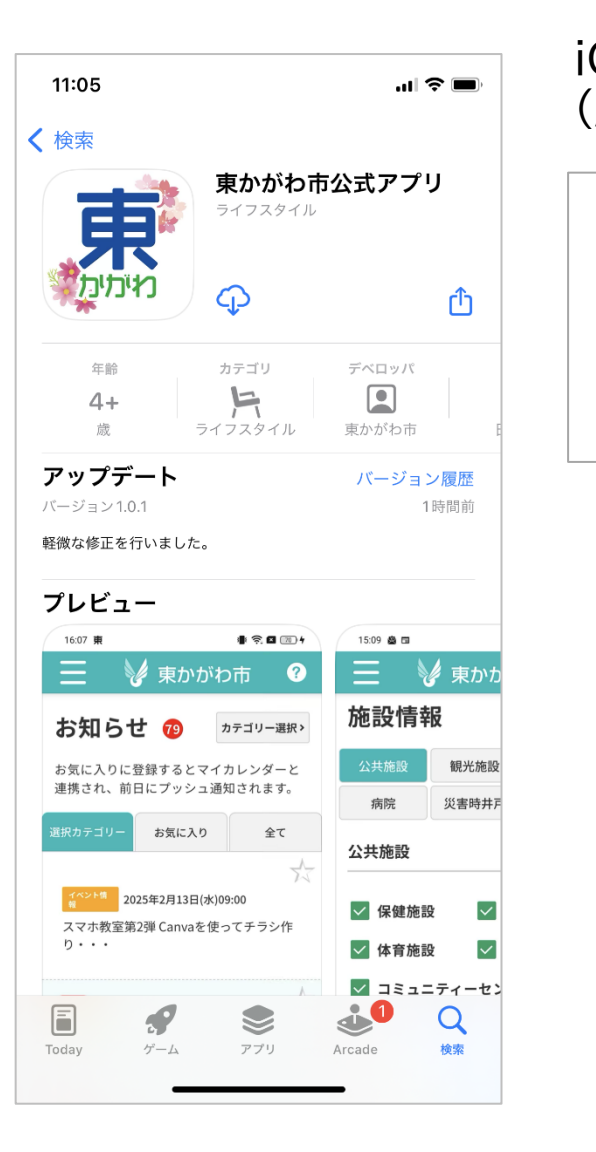

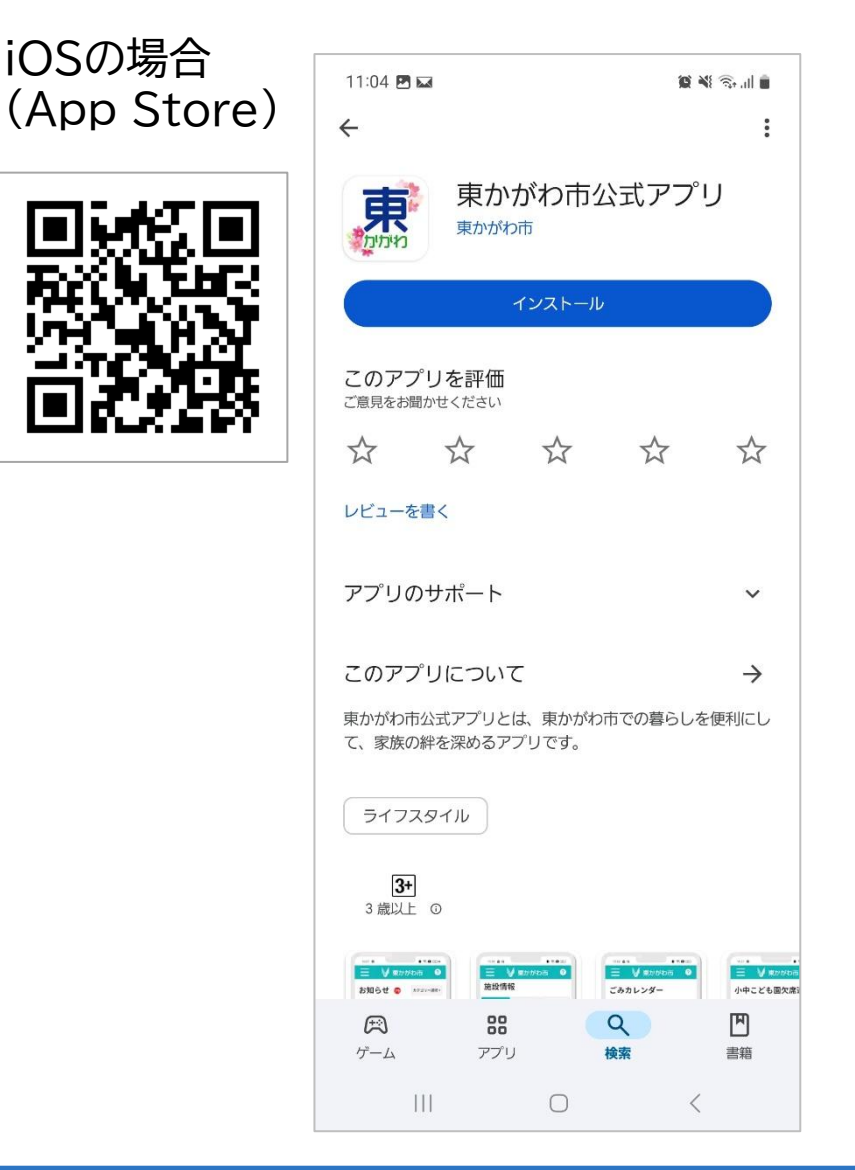

#### ②「プライバシーポリシー」を確認

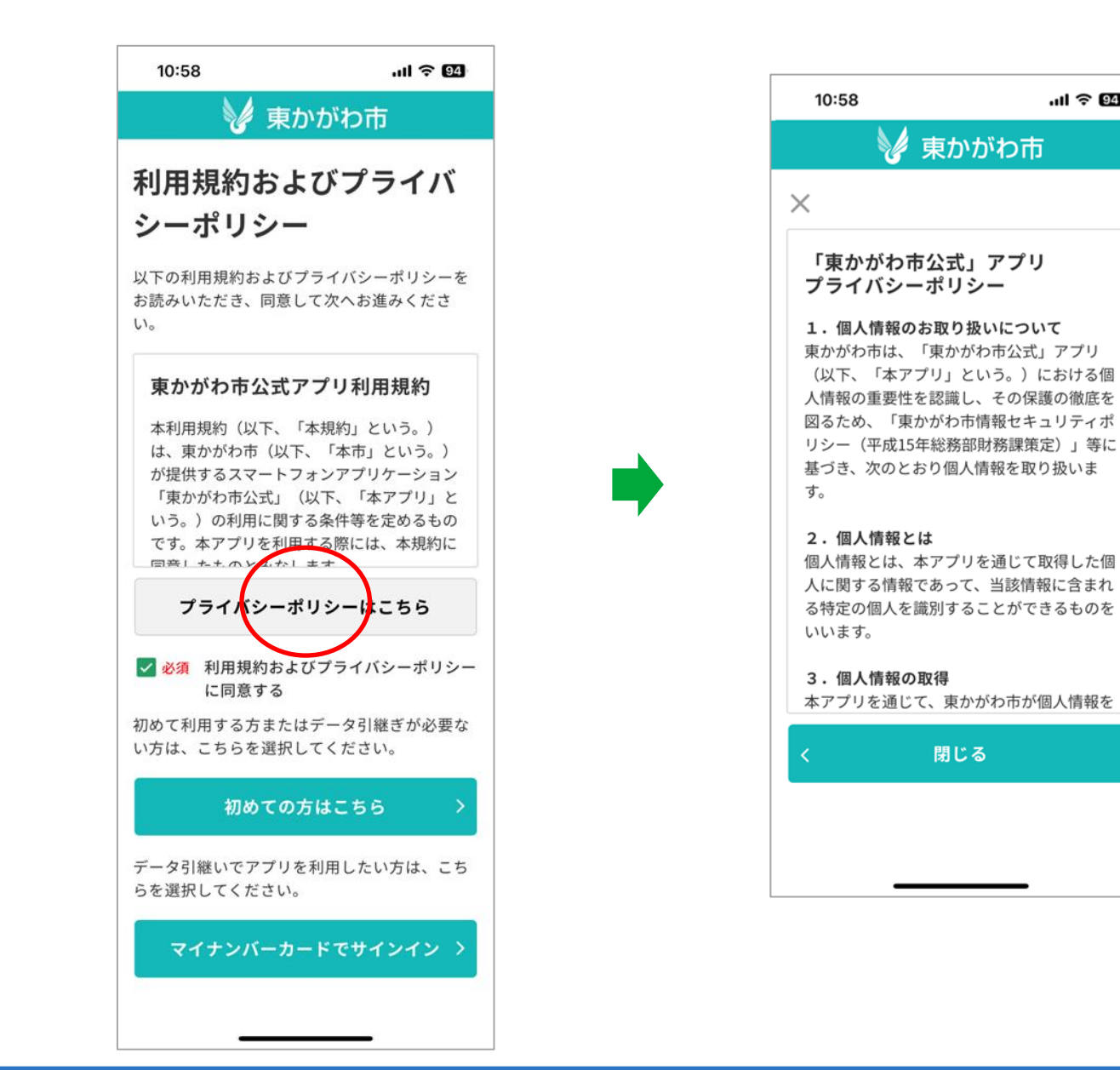

..... 🛜 94

## 東かがわ市公式アプリのインストール手順

#### ③「利用規約およびプライ バシーポリシー」に同意

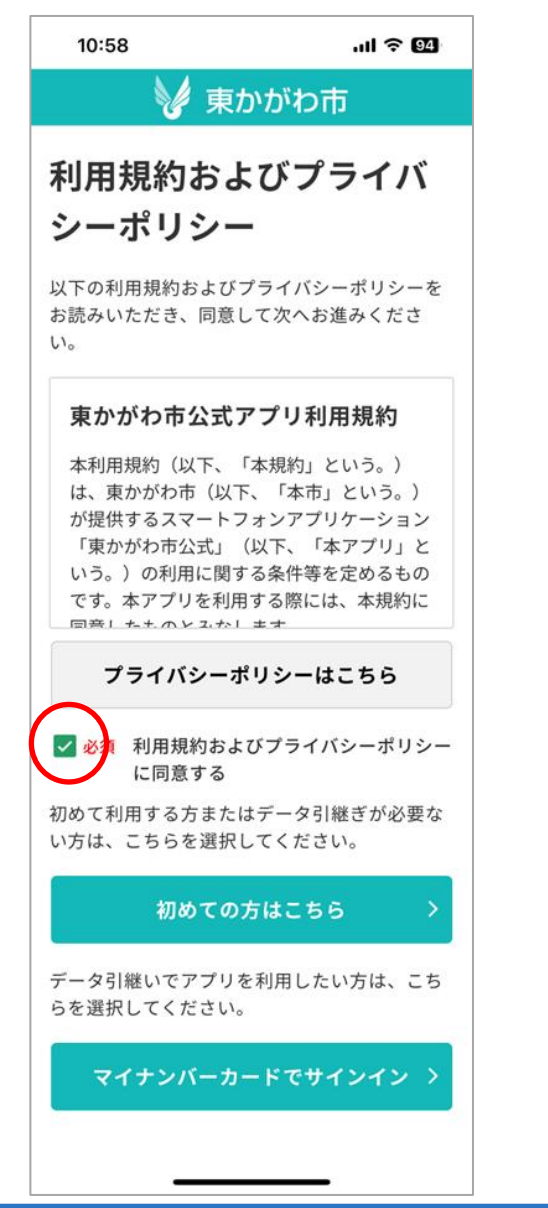

#### ④ 利用方法を選択 A・Bのいずれかを選びます。 .11 2 94 10:58 🖌 東かがわ市 利用規約およびプライバ シーポリシー 以下の利用規約およびプライバシーポリシーを お読みいただき、同意して次へお進みくださ 110 東かがわ市公式アプリ利用規約 本利用規約(以下、「本規約」という。) は、東かがわ市(以下、「本市」という。) が提供するスマートフォンアプリケーション 「東かがわ市公式」(以下、「本アプリ」と いう。)の利用に関する条件等を定めるもの です。本アプリを利用する際には、本規約に 回音したたのレスかします プライバシーポリシーはこちら

必須 利用規約およびプライバシーポリシー
 に同意する

初めて利用する方またはデータ引継ぎが必要な い方は、こちらを選択してください。

#### 初めての方はこちら

データ引継いでアプリを利用したい方は、こち らを選択してください。

マイナンバーカードでサインイン >

R

#### A:初めてのかたはこちら

初めてアプリを利用する方はこちらからお 願いします。

→5ページへお進みください。

#### B:マイナンバーカードでサインイン

データを引き継いでアプリを利用する方 はこちらからお願いします。 →9ページへお進みください。

例)機種変更をした

アプリを再インストールした

#### ⑤ 初期設定

[自治会][生まれた年][性別][通知設定][利用者画面設定][アプリ背景色選択]を設定します。

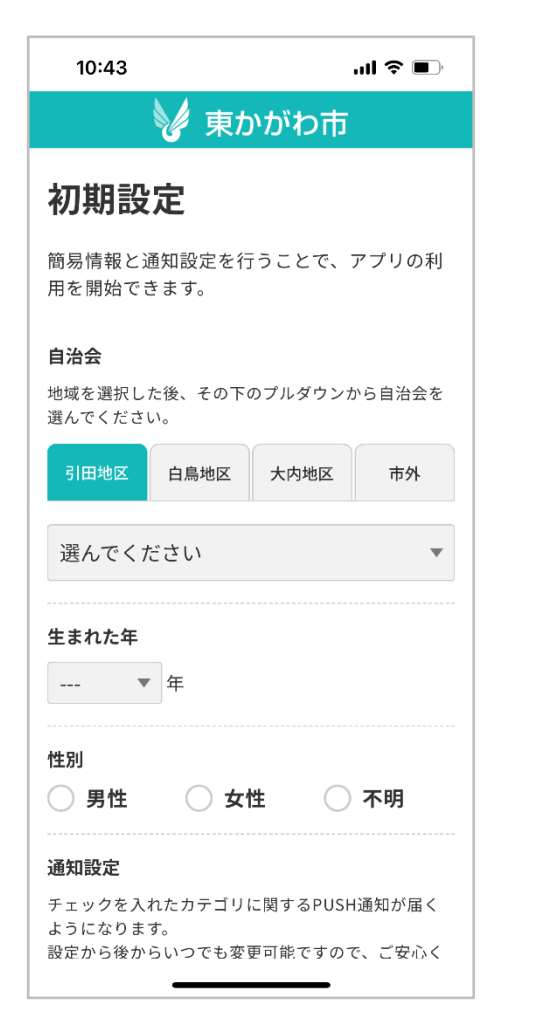

| 10:43                                                 | .ıl ≈ ■)                    |
|-------------------------------------------------------|-----------------------------|
| 🔰 東か                                                  | がわ市                         |
| 通知設定                                                  |                             |
| チェックを入れたカテゴリに<br>ようになります。<br>設定から後からいつでも変更<br>ださい。    | 関するPUSH通知が届く<br>可能ですので、ご安心く |
| 🖌 行政情報                                                |                             |
| 🔽 イベント情報                                              |                             |
| 🖌 ごみ出し情報                                              |                             |
| ✔ 緊急情報                                                |                             |
| ✔ 火災情報                                                |                             |
| 🖌 認知症高齢者等行                                            | 方不明発生情報                     |
| ✔ 気象情報                                                |                             |
|                                                       |                             |
| 利用者画面設定                                               |                             |
| 選択した属性によって、アプ<br>適した内容となります。<br>設定から後からいつでも変更<br>ださい。 | リ内の内容が、各属性に<br>可能ですので、ご安心く  |
| 🕗 一般                                                  |                             |
| ○ 子育て世帯                                               |                             |

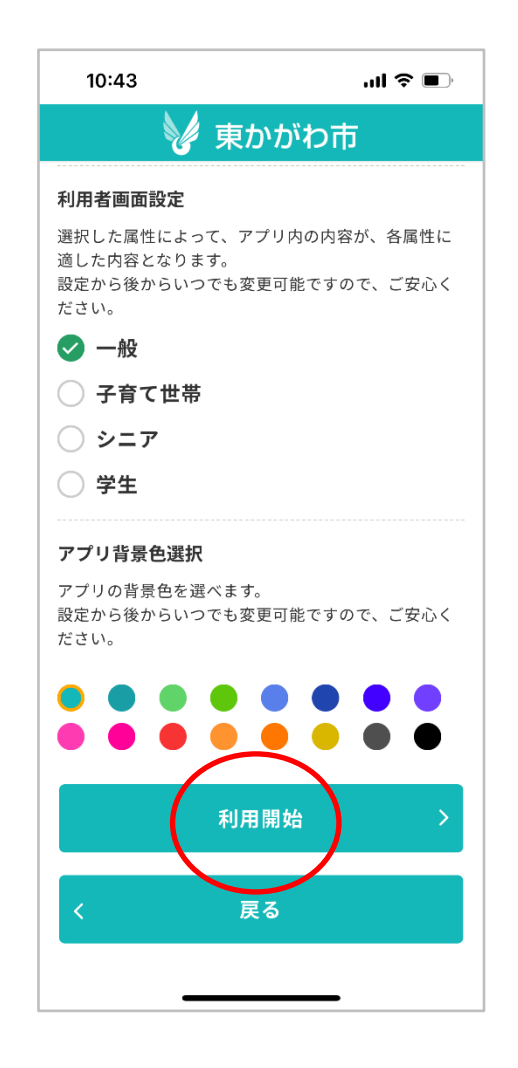

#### ⑥ A・Bいずれかを選択

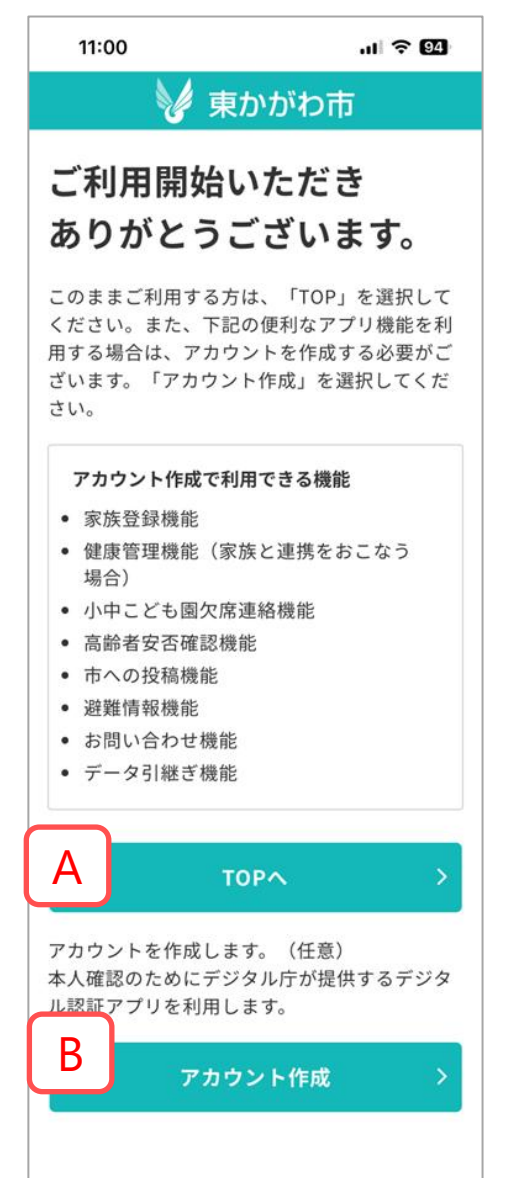

#### A:TOPへ トップページが開きます。

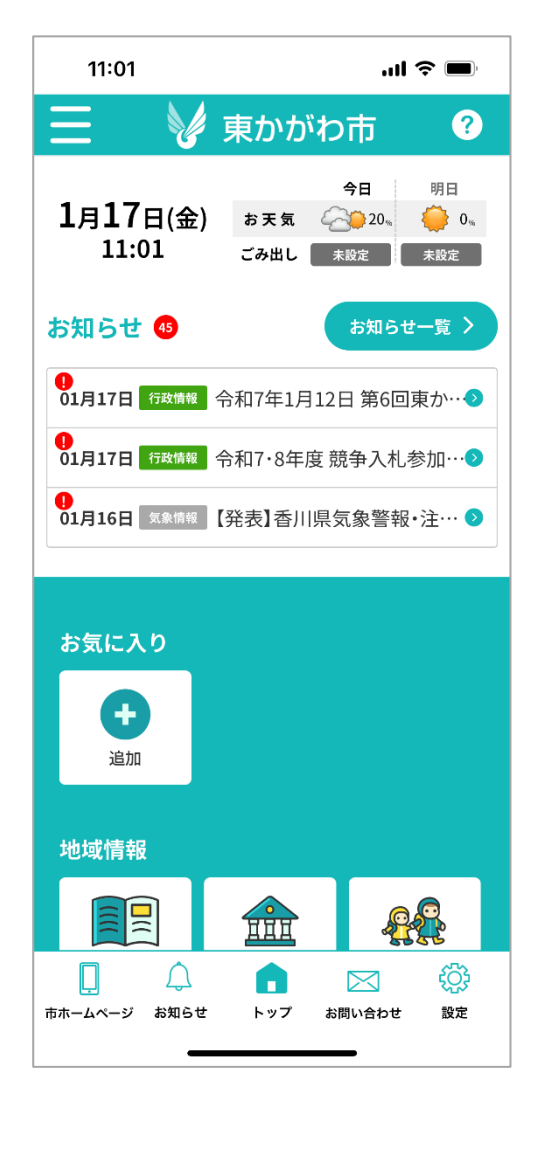

#### B:アカウント作成

アカウントを作成することで、家族 登録や高齢者安否確認などの便利 なアプリ機能を利用することができ ます。

アカウント作成には本人確認のため にデジタル長が提供するデジタル認 証アプリを利用します。

→9ページへお進みください。

#### 利用者属性にあわせてトップページのレイアウトが異なります。

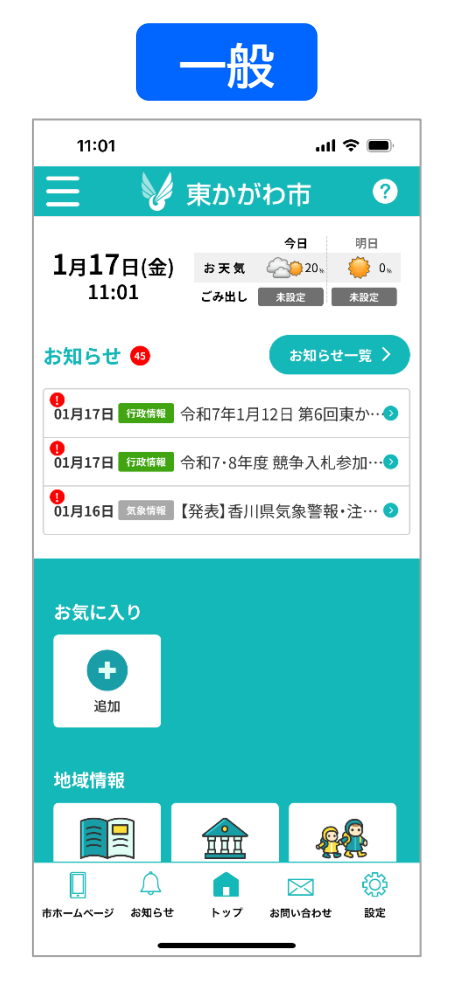

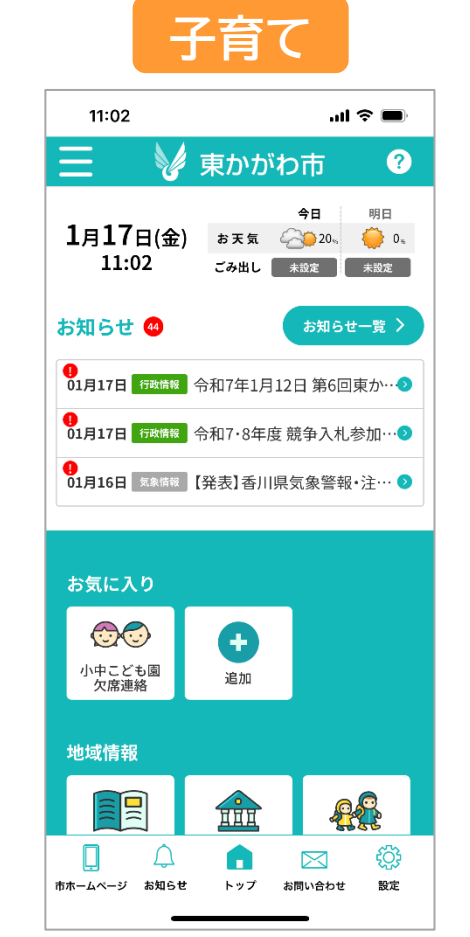

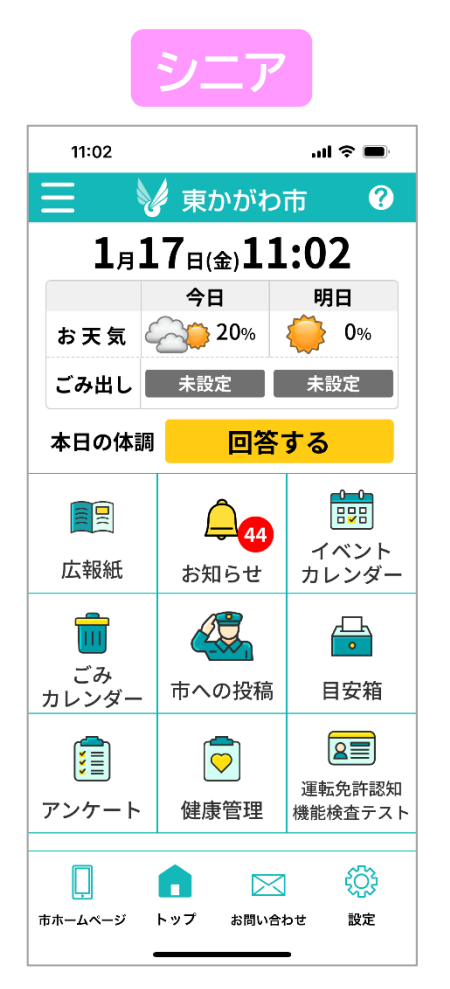

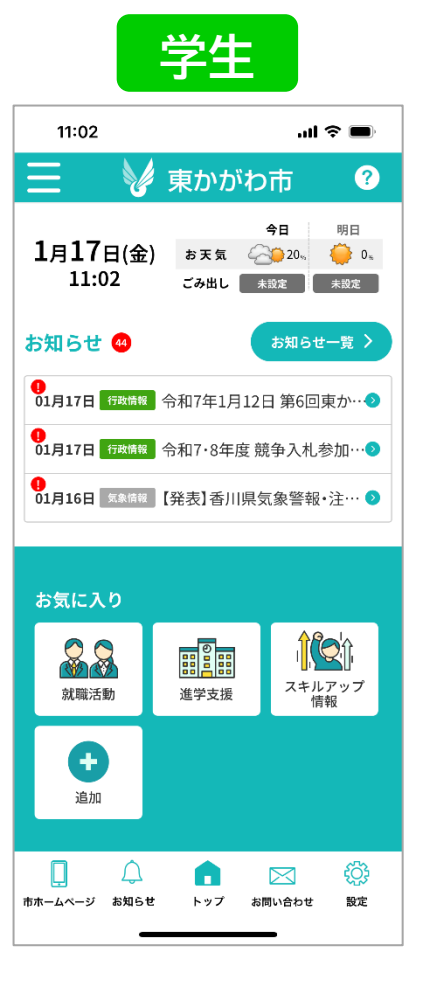

#### アカウント作成

[設定]メニュー内の[アカウント作成]からアカウントを作成できます。 [アカウント作成]ボタンを作成すると、デジタル認証に進みます。 ※デジタル認証については次ページをご確認ください。

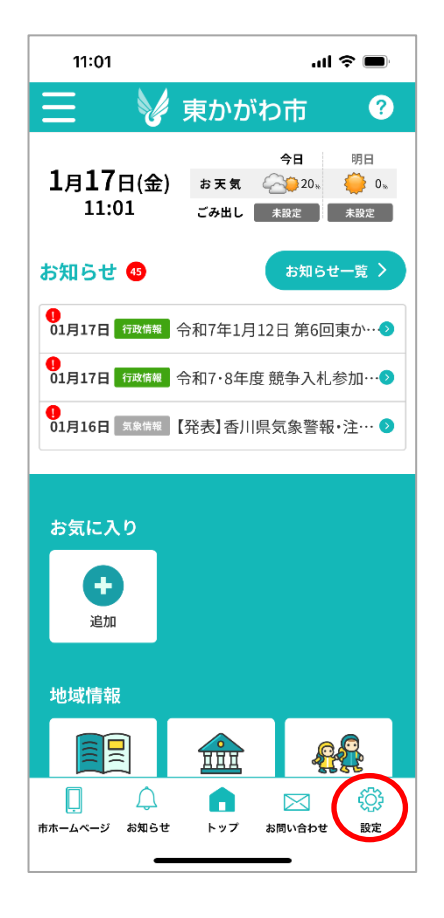

| 10:45                          |                | s ltr       |                |
|--------------------------------|----------------|-------------|----------------|
| Ξ ۷                            | 東かか            | わ市          | ?              |
| 設定                             |                |             |                |
| アプリID: KMM<br><b>お気に入りカテゴリ</b> | luOhJqK<br>一設定 | 12025012210 | 451988         |
| マイカレンダー                        |                |             |                |
| 利用者画面設定                        |                |             |                |
| 職員属性設定                         |                |             |                |
| 家族登録                           |                |             |                |
| 自治会登録変更                        |                |             |                |
| アプリ背景色変更                       |                |             |                |
| サインイン                          |                |             |                |
| アカウント作成                        |                |             |                |
| アカウント削除                        |                |             |                |
| し<br>応ホームページ お知らせ              | トップ            | お問い合わせ      | <b>读</b><br>設定 |
|                                |                |             |                |

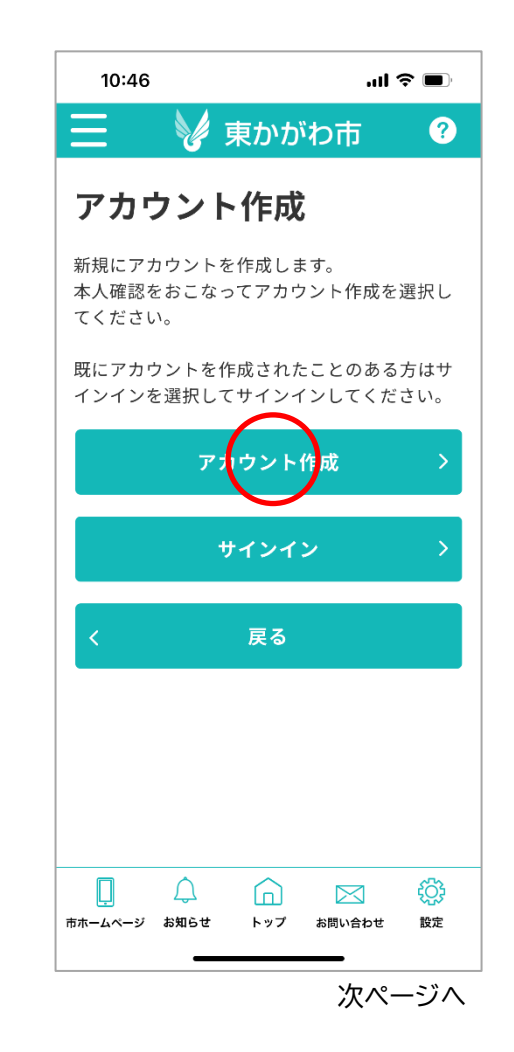

#### アカウント作成 - デジタル認証

#### マイナンバーカードで本人確認を選択 ※デジタル認証アプリの事前ダウンロードが必要です。

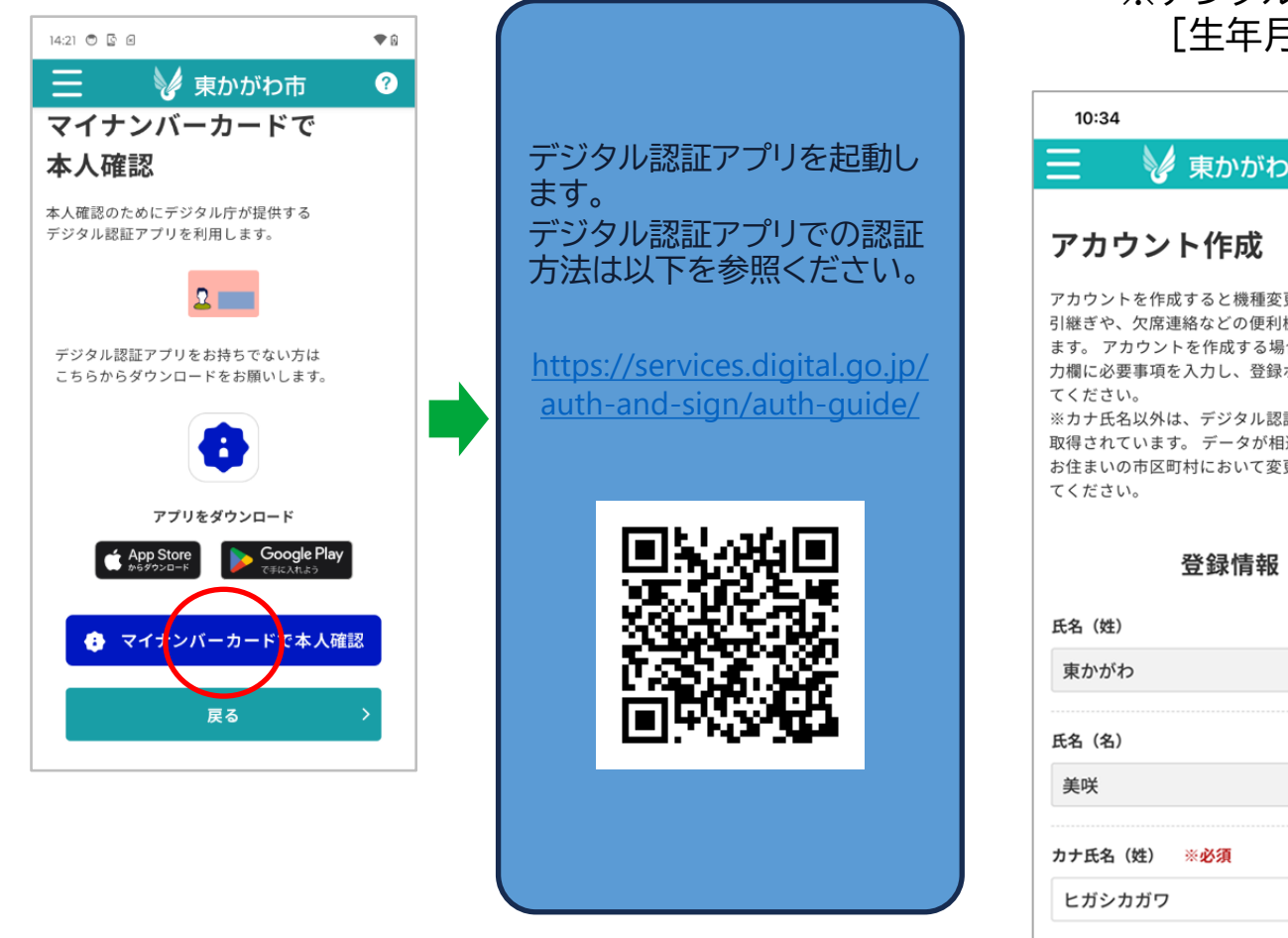

# ② カナ氏名を入力、個人情報の同意に チェックを入れて登録を選択 ※デジタル認証により[氏名][性別] [生年月日][住所]が自動で取得されます。

| 10:34 ווו 🗢 🗩                                                                                                    | 性別                                   |
|----------------------------------------------------------------------------------------------------|--------------------------------------|
| 📄 🛛 🤡 東かがわ市 🛛 😨                                                                                                    | 🥏 男性 🗌 女性 🗌                          |
| <b></b>                                                                                                    | 生年月日                                 |
| アカワント1作成                                                                                                    | 1998-03-05                           |
| アカウントを作成すると機種変更の際のデータ<br>引継ぎや、欠席連絡などの便利機能を利用でき<br>ます。アカウントを佐朗する場合は、以下の3                                                                                 | 住所                                   |
| 39。9、97591421F成9 30%3163、34-60八<br>力欄に必要事項を入力し、登録ボタンを選択し<br>てください。<br>※カナ氏名以外は、デジタル認証により自動で<br>取得されています。データが相違ある場合は、<br>お住まいの市区町村において変更の手続きをし<br>てください。 | 香川県東かがわ市湊1847番地」                     |
| 登録情報                                                                                                    | □ 個人情報の提供に同意する                       |
| 氏名(姓)                                                                                                    | 登録                                   |
| 東かがわ                                                                                                    |                                      |
| 氏名 (名)                                                                                                    | く 戻る                                 |
| 美咲                                                                                                    |                                      |
|                                                                                                    | □□□□□□□□□□□□□□□□□□□□□□□□□□□□□□□□□□□□ |
| カナ氏名(姓) ※ <u>必須</u>                                                                                                    |                                      |
| ヒガシカガワ                                                                                                    |                                      |
| カナ氏名(名)                                                                                                    |                                      |

ミサキ

## アカウント情報更新

[設定]メニュー内の[アカウント情報更新]からアカウント情報を更新できます。

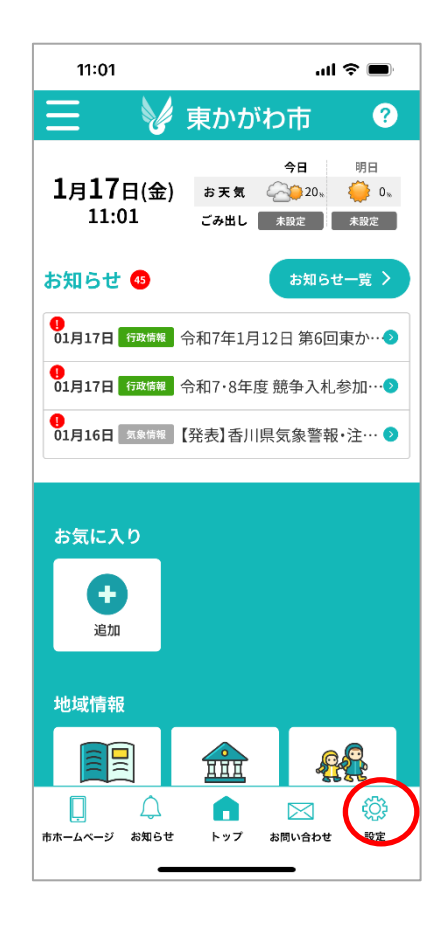

| 東かた                 | がわ          | 美          |       |
|---------------------|-------------|------------|-------|
|                     |             | τ          | きん    |
| アプリID:x<br>お気に入りカテゴ | Wi9oHnCqV20 | 2412041320 | )5669 |
|                     |             |            |       |
| マイカレンダー             |             |            |       |
| 利用者画面設定             |             |            |       |
| 職員属性設定              |             |            |       |
| 家族登録                |             |            |       |
| 自治会登録変更             |             |            |       |
| アプリ背景色変更            |             |            |       |
| サインアウト              |             |            |       |
| $\frown$            |             |            |       |
| アカウント情報更            | 新           |            |       |
| アカウント削除             |             |            |       |
| 利用規約                |             |            |       |
| 1 37137964 3        |             |            |       |

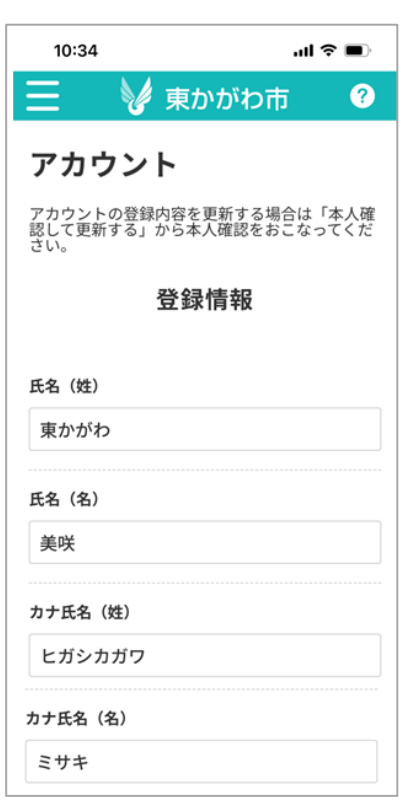

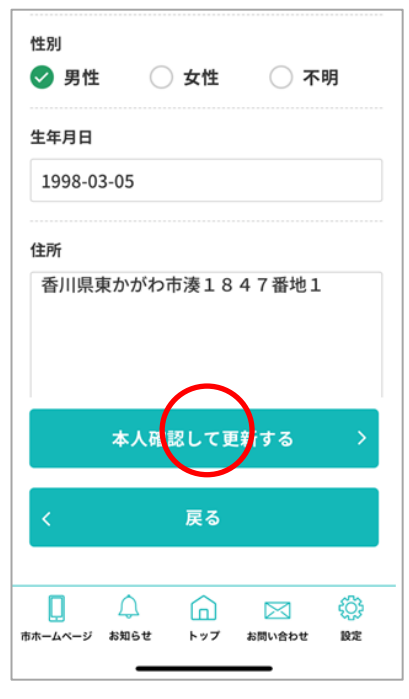

本人確認のため、デジタル認証を行います。 詳細は9ページをご確認ください。

#### アカウントの削除

[設定]メニュー内の[アカウント削除]からアカウントの削除ができます。 ※削除されたアカウントの登録内容は復旧できませんのでご注意ください。 ※デジタル認証アプリとの連携は自動では停止しません。 デジタル認証アプリの連携済サービスから連携を解除してください。

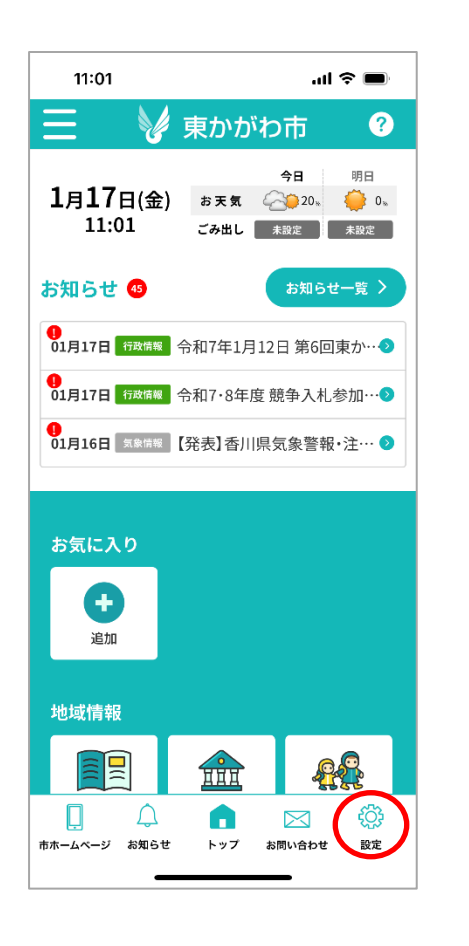

| 10:34                        | .ul ≎ ∎)                                 |
|------------------------------|------------------------------------------|
| 📃 🛛 🖌 東                      | かがわ市 ?                                   |
| 設定                           |                                          |
| 東かが <sup>;</sup><br>咲        | わ<br>美                                   |
| アプリID: xWi9oł                | InCqV2024120413205669                    |
| お気に入りカテゴリー語                  | 定                                        |
| マイカレンダー                      |                                          |
| 利用者画面設定                      |                                          |
| 職員属性設定                       |                                          |
| 家族登録                         |                                          |
| 自治会登録変更                      |                                          |
| アプリ背景色変更                     |                                          |
| サインアウト                       |                                          |
| アカウント情報更新                    |                                          |
|                              |                                          |
| アカウント削除                      |                                          |
| 利用規約                         |                                          |
| プライバシーポリシー                   |                                          |
|                              | ⓐ ⊠ ◊                                    |
| 1 + - 1 + - 21 + - 40 A ++ L | w7 ##!!!!!!!!!!!!!!!!!!!!!!!!!!!!!!!!!!! |

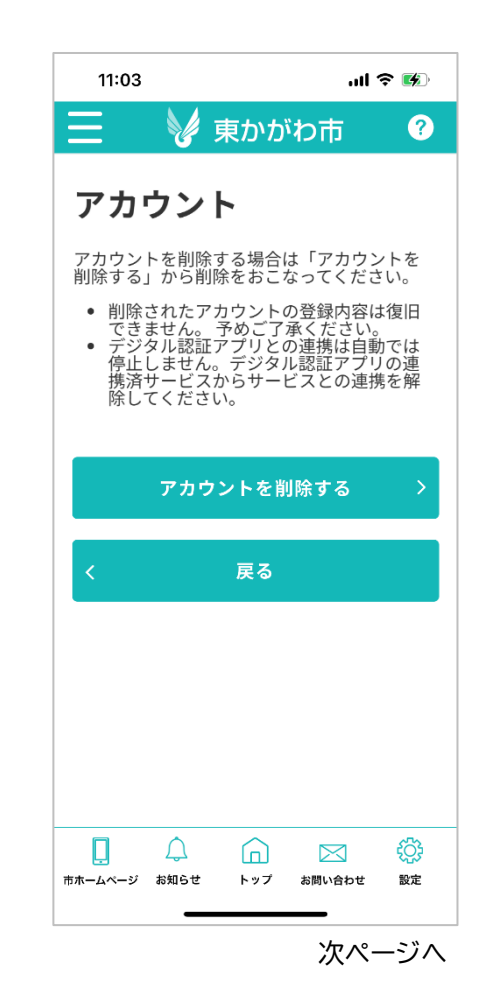

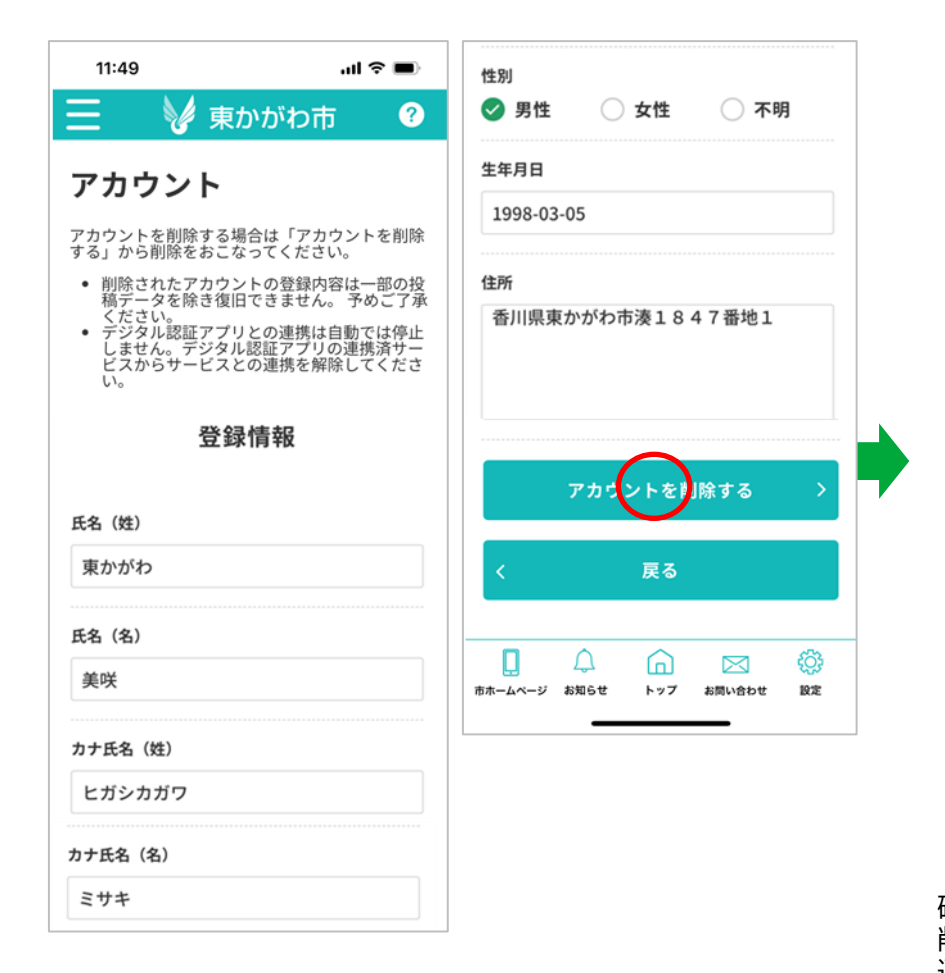

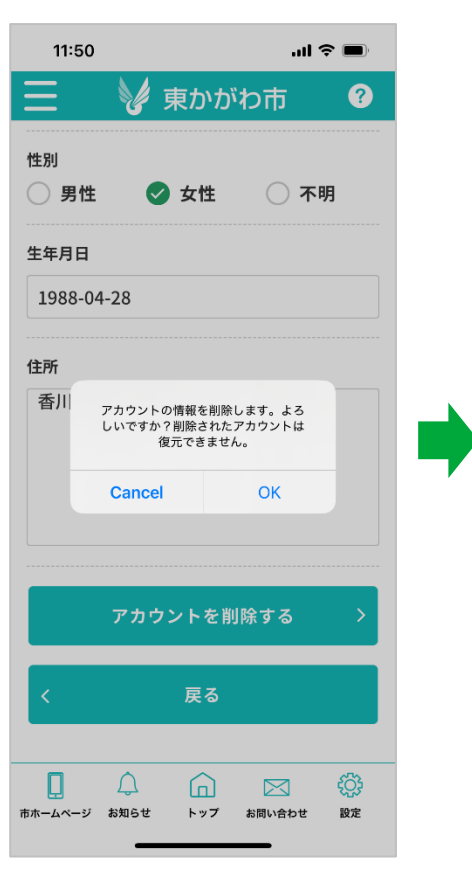

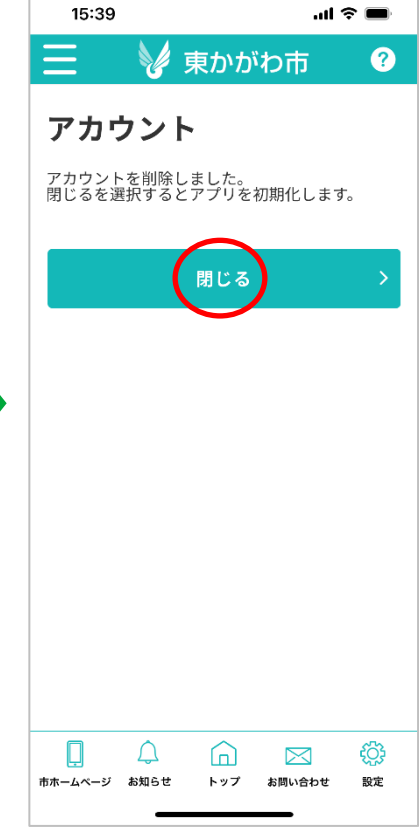

確認ポップアップが表示されますので 削除を進める場合は[OK]を 選択してください。

## データ引き継ぎ

# 以前作成したアカウントにサインインします。

機種変更やアプリを再インストールした際に、データを引き継いでアプリを利用することが できます。

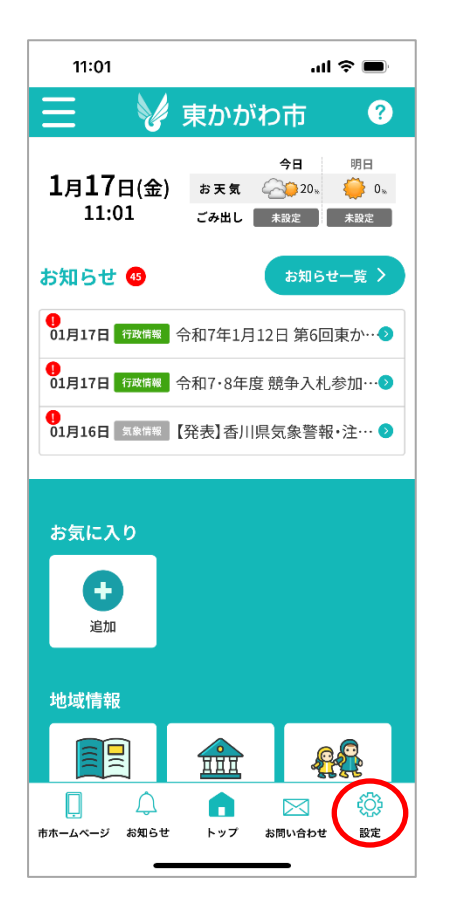

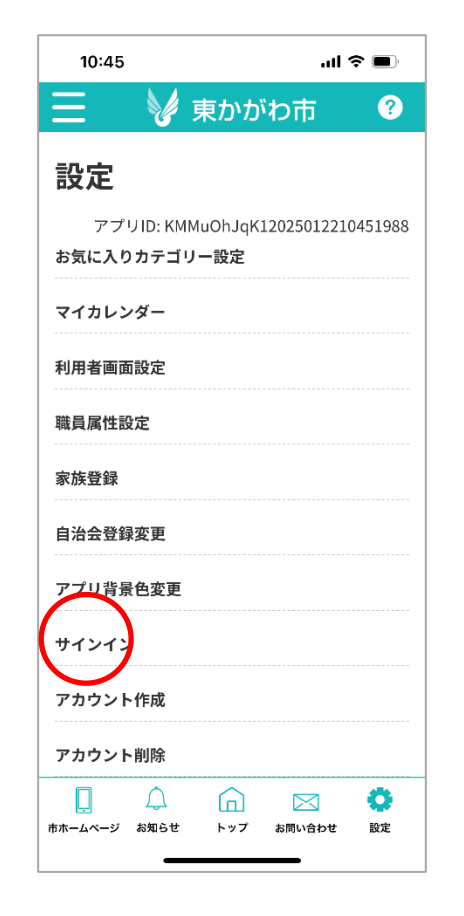

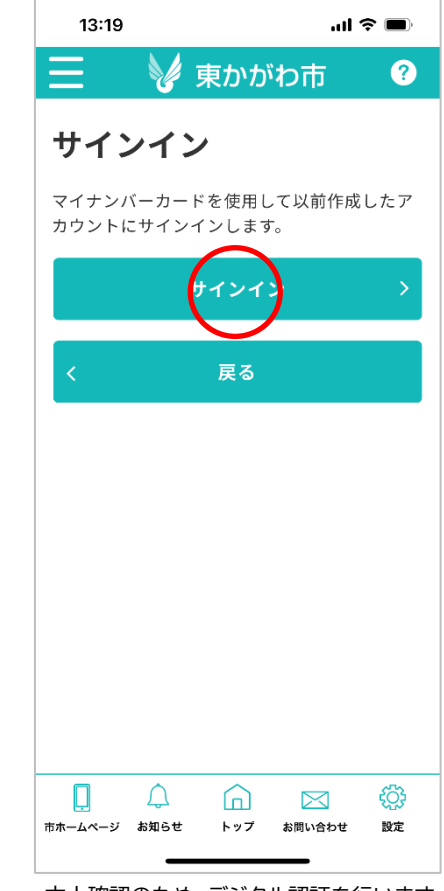

本人確認のため、デジタル認証を行います。 詳細は9ページをご確認ください。

#### お気に入り登録

よく使うメニューのお気に入り登録を行い、TOPページの画面上部に表示できます。 お気に入りに追加したいメニューをタップすると、追加対象となり、もう一度同じメニューをタップ すると対象外となります。

アンケート

高齢者安否確認

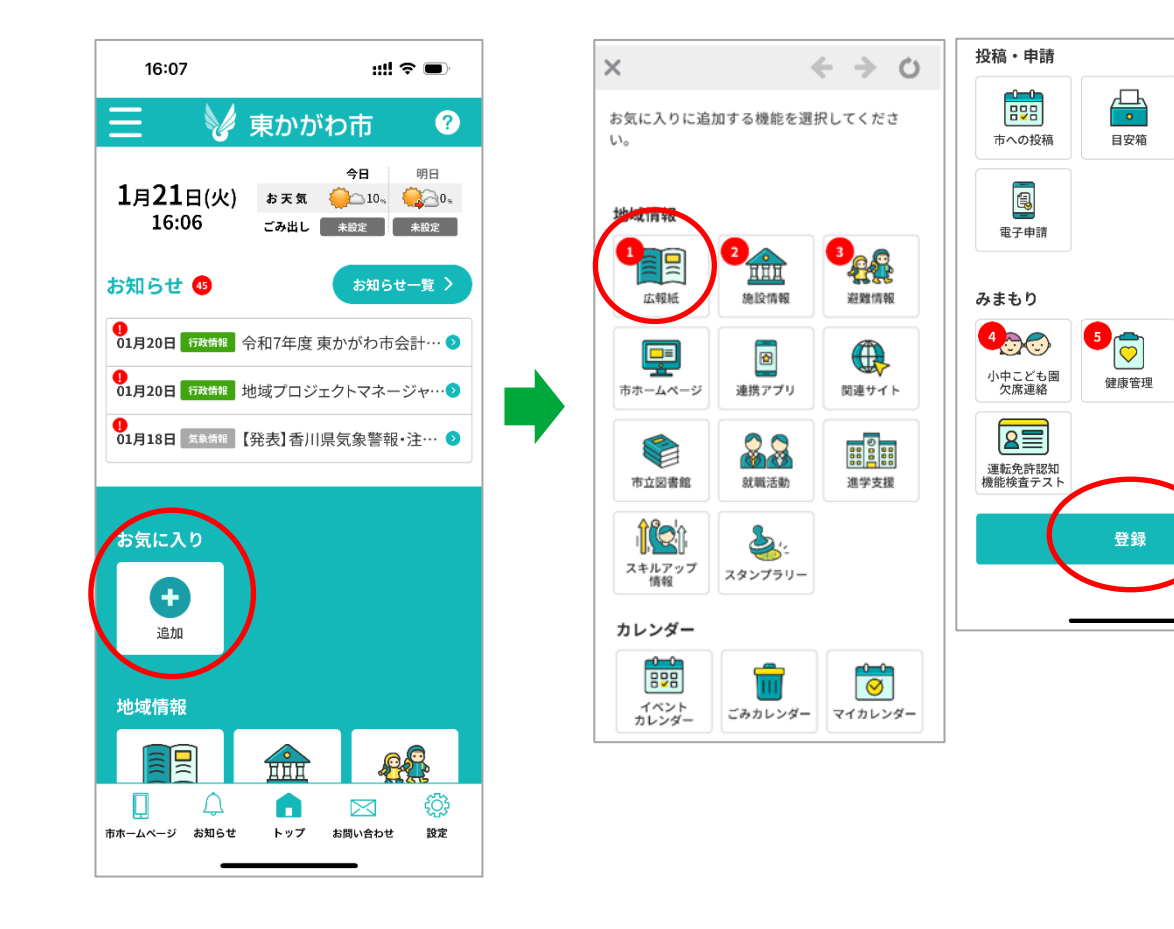

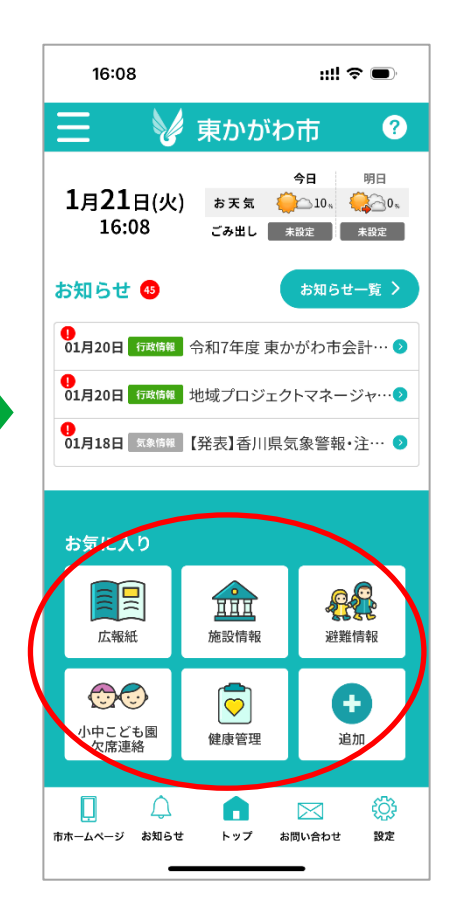

#### お知らせ

行政情報、イベント情報、緊急情報、火災情報などから、希望のカテゴリを設定するとプッシュ通知されます。トップ上部の[お知らせ一覧]やフッターの[お知らせ]メニューから配信された過去3か月分のお知らせや未読の件数を確認することができます。また、未読のお知らせは、NEWマークが表示され、背景色が薄緑で表示されます。

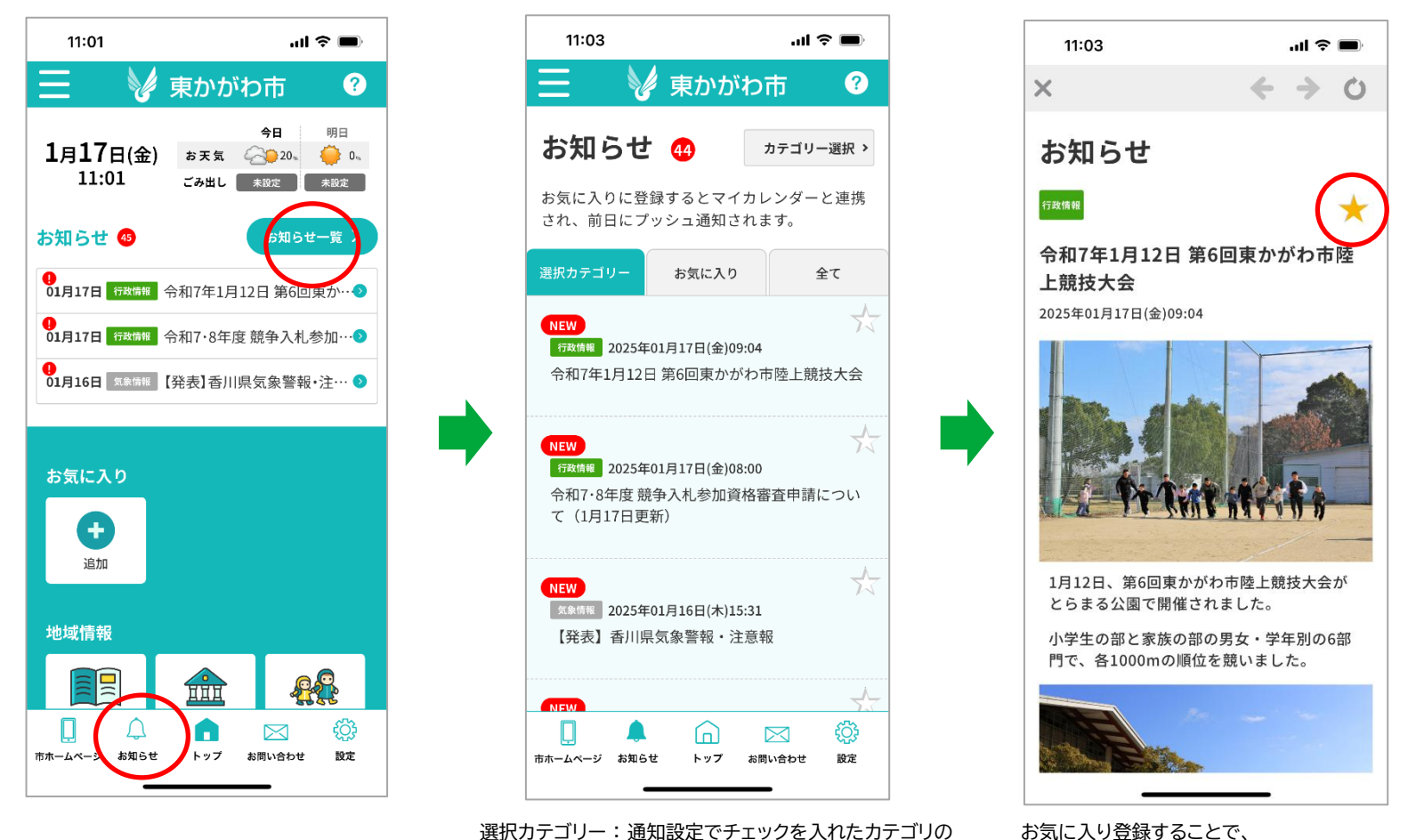

お知らせのみ表示 お気に入り:お気に入り登録したお知らせのみ表示

全て:全てのお知らせを表示

お気に入り登録することで、 お知らせ一覧の[お気に入り]タブに表示することができま す。

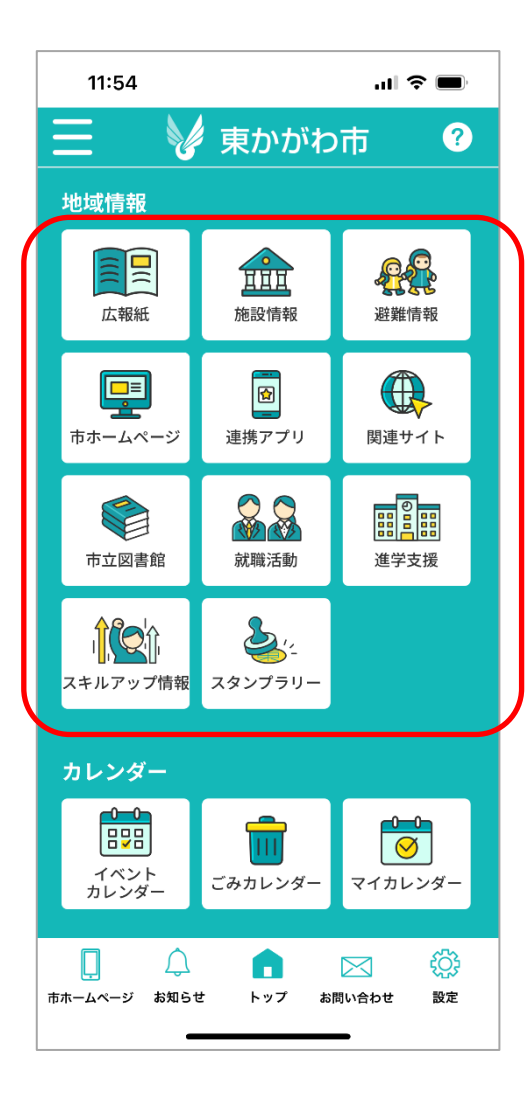

#### 地域情報には以下のメニューがあります。

- 広報紙
- 施設情報
- 避難情報
- 市ホームページ
- 連携アプリ
- 関連サイト
- 市立図書館
- 就職活動
- 進学支援
- スキルアップ情報
- スタンプラリー

#### 東かがわ市から発行される過去6か月分の広報紙の電子版を閲覧できます。

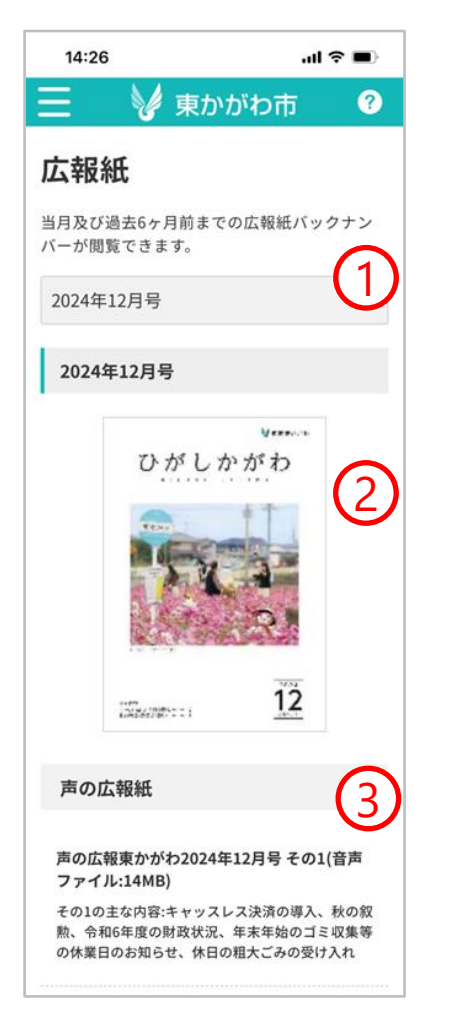

声の広報東かがわ2024年12月号 その2(音声 ファイル:7.8MB)

その2の主な内容:心のふれあいシリーズ、ニュース 東かがわ

声の広報東かがわ2024年12月号 その3(音声 ファイル:13.8MB) その3の主な内容:マイナ保険証について、情報ボッ クス、調歩みち

声の広報東かがわ2024年12月号 その4(音声 ファイル:10.5MB) その4の主な内容:おめでた・おくやみ、休日当番病 医院・薬局

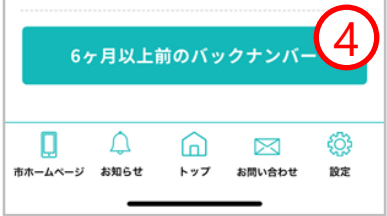

- 1:過去6か月分の広報紙バックナンバーが 選択できます。
- 2:選択した広報紙の電子ファイルが 閲覧できます。
- 3:声の広報紙が聴けます。
- 4:東かがわ市ホームページの 広報紙ページを表示します。

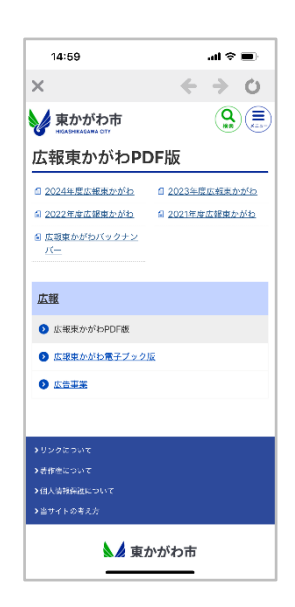

#### 公共施設、観光施設、避難所などの詳細やマップ情報を閲覧することができます。 目的の場所までのルートを表示する機能もあります。

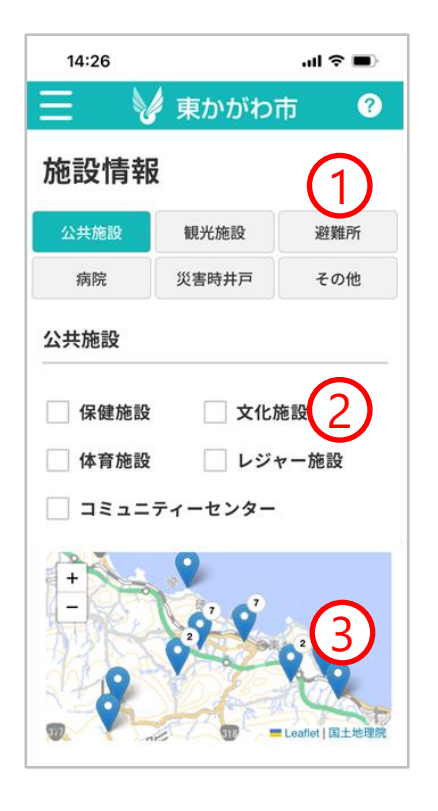

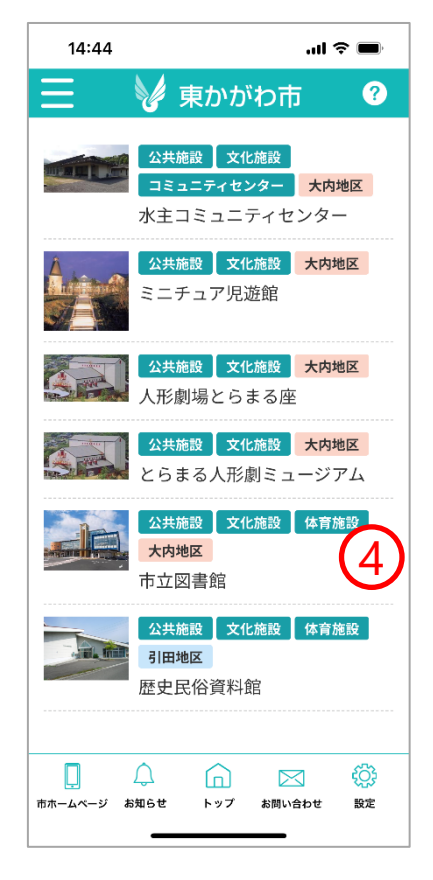

- 1:施設情報のカテゴリを選択できます。
- 2:施設情報のサブカテゴリで 絞り込みができます。
- 3:地図上から施設を選択できます。
- 4:施設の詳細情報を表示します。 →19ページへお進みください。

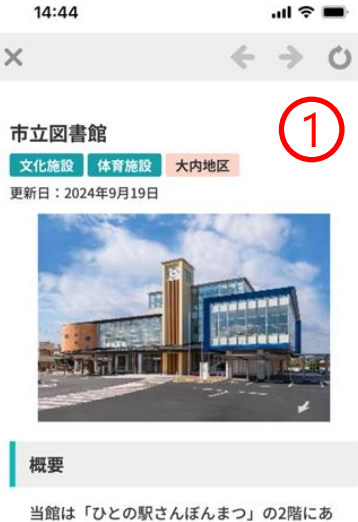

当館は「ひとの駅ざんほんまつ」の2階に返 ります。蔵書数は約10万冊。「どなたで も」「気軽に」りようできる図書館であり たいが基本理念です。 職員は、色々なイベントを企画・実施し て、利用者の多様な希望にお応えできるよ う、笑顔で頑張っています。 地元の図書館として未永く利用してくださ い。

#### 電話番号

0879-25-0696

#### 開館時間

開館時間:午前9時から午後7時 土日祝:午前9時から午後5時 休館日:月曜日(祝日の場合はその翌日) 年末年始(12月28日〜翌年1月3日) 毎月月末

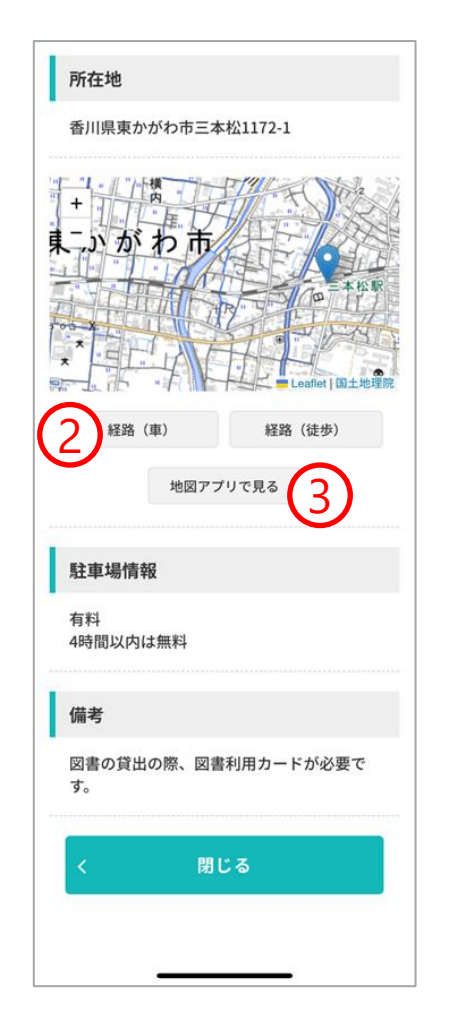

- 1:施設の詳細情報が確認できます。
- 2:施設までの経路を検索できます。 車・徒歩の経路が検索できます。
- 3:所在地を地図アプリで確認できます。

災害時には避難所貼り付けの二次元バーコードを読み取ると、避難した日時と避難者リストが管理されます。

家族登録している全員に避難情報が共有されます。

※利用にはアカウントの作成が必要です。

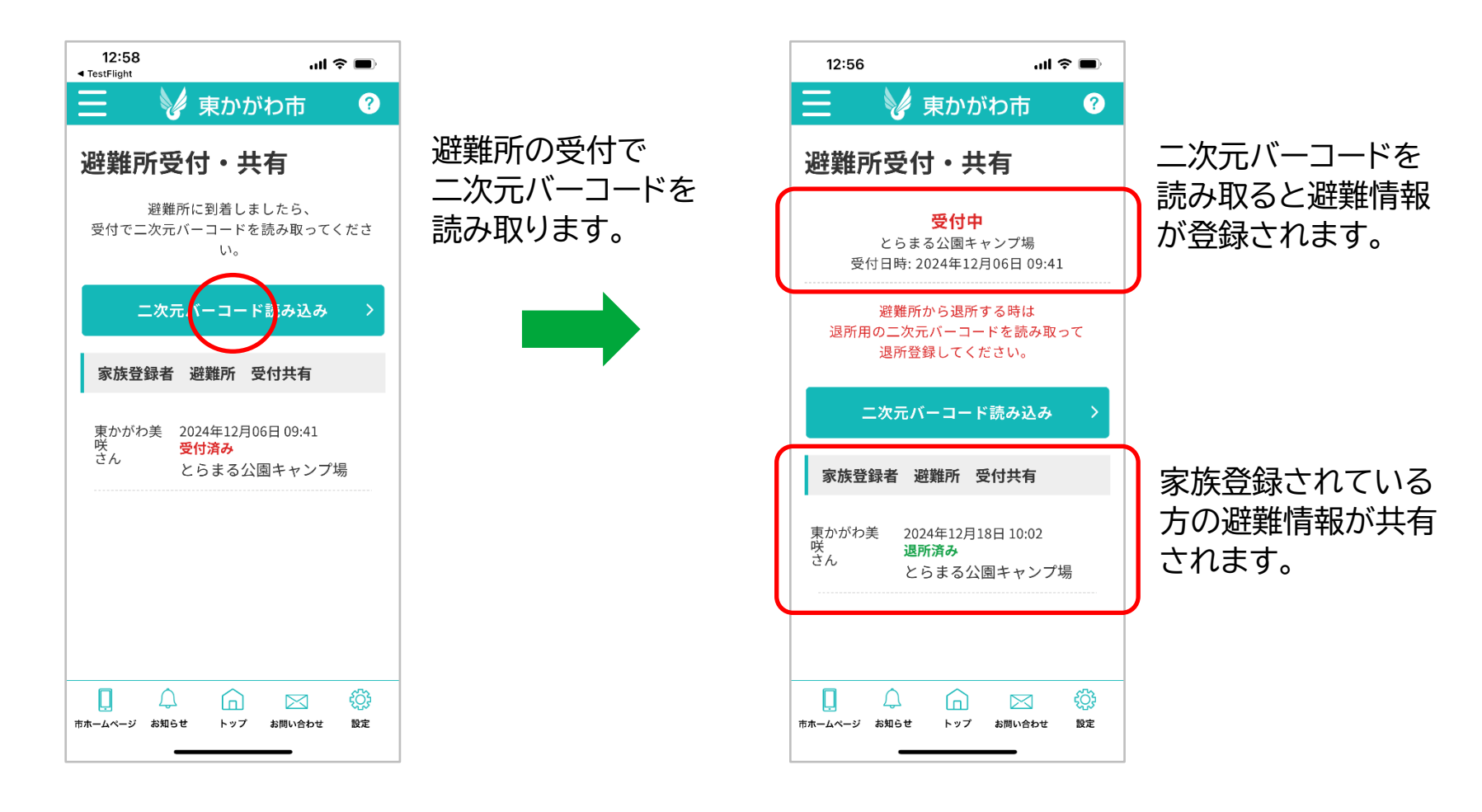

#### 東かがわ市ホームページの各情報ページへのリンク一覧が確認できます。 フッターの[市ホームページ]メニューからも表示できます。

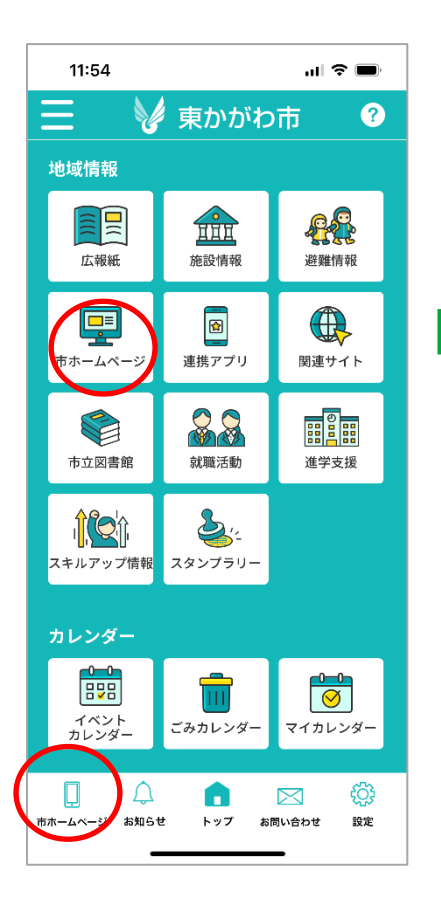

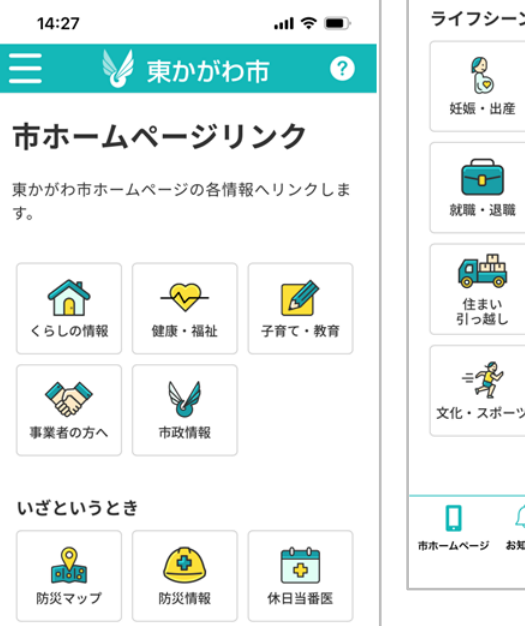

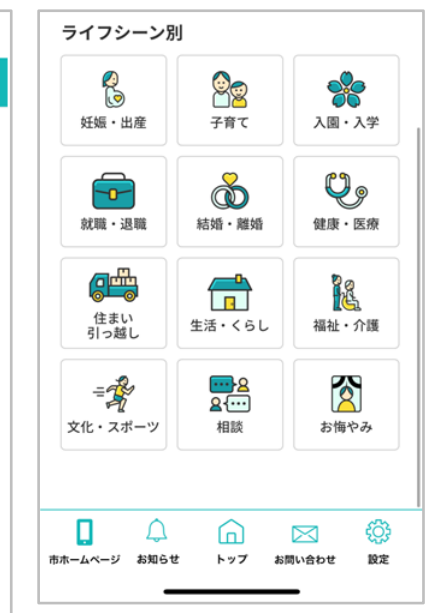

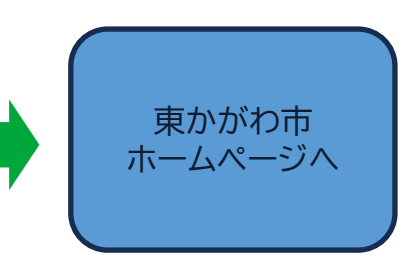

連携アプリの起動、もしくは公式ページ・関連サイトを開きます。 ※アプリがダウンロードされていない場合、アプリのダウンロードページを表示します。 ※連携アプリやリンクサイトの内容などについて市はいかなる責任も負いません。

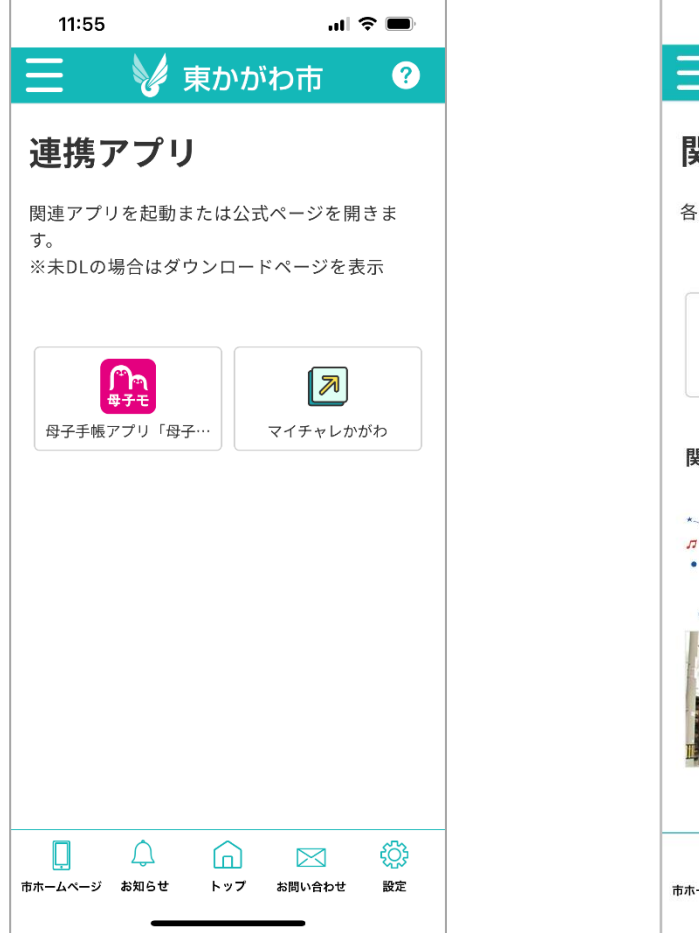

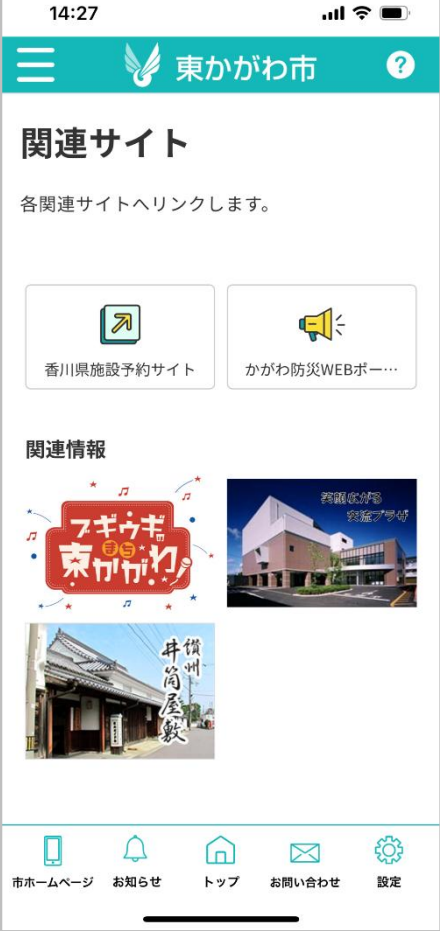

#### 対象の関連ページを表示します。

※関連リンクサイトの内容などについて市はいかなる責任も負いません。

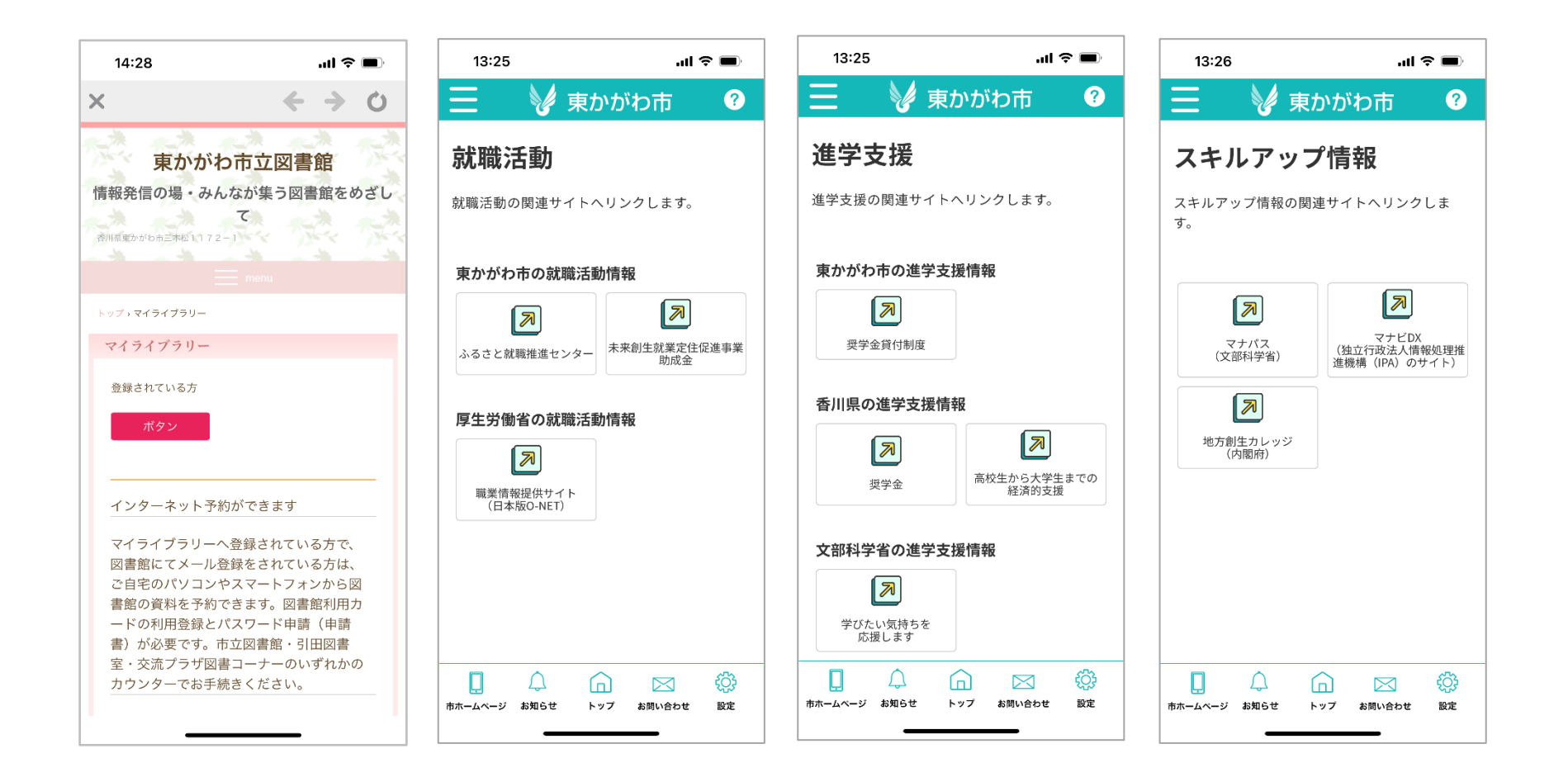

#### 地域情報 - スタンプラリー

東かがわ市内の対象スポット、二次元バーコードを読み取り、スタンプをゲットできます。 すべてのスタンプを取得すると、景品等との引き換えボタンが表示されます。

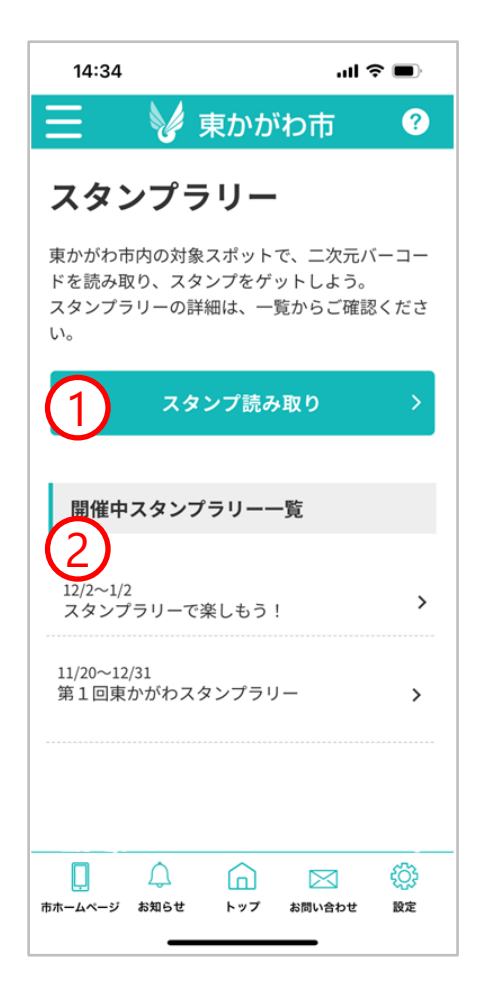

- 1:二次元バーコード読み取りのため カメラを起動します。
- 2:開催中のスタンプラリーの詳細が確認できます。 スタンプの取得状況も確認できます。 すべてのスタンプを取得すると 交換ボタンが表示されます。

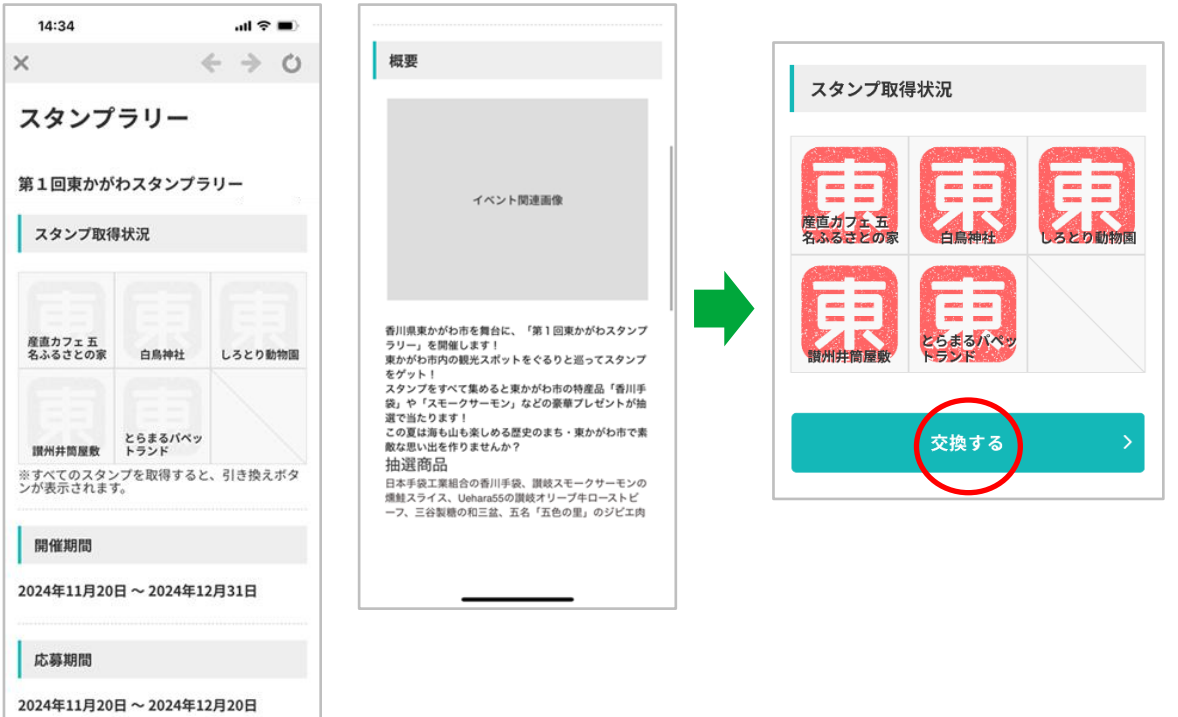

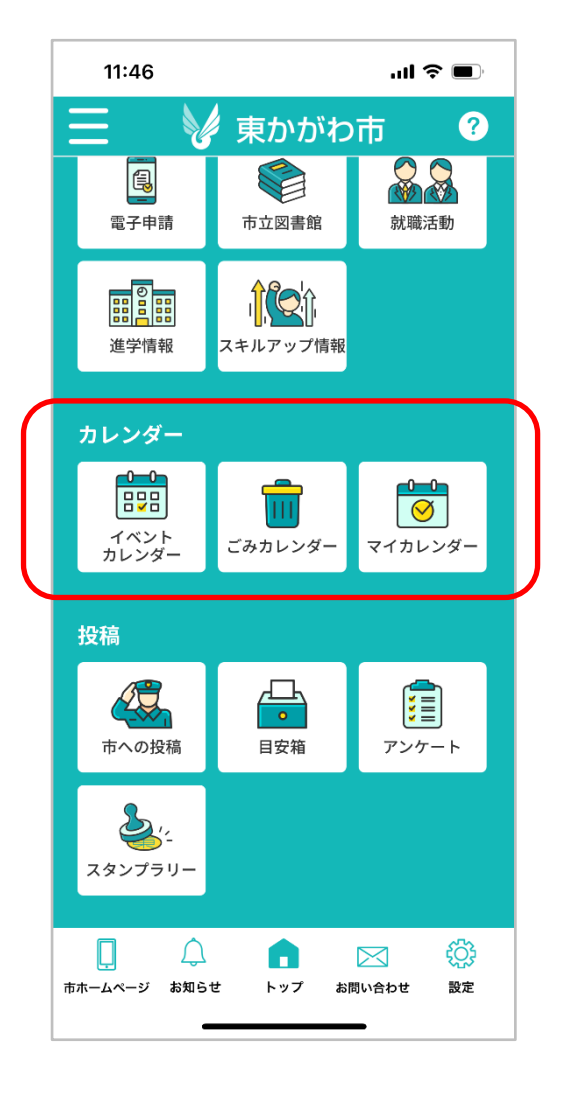

#### カレンダーには以下のメニューがあります。

- イベントカレンダー
- ごみカレンダー
- ・ マイカレンダー

カレンダー - イベントカレンダー

東かがわ市で開催されるイベントがカレンダーに表示されます。 お気に入りのカテゴリー設定から興味のある項目にチェックを入れると色分け表示されます。 お気に入り登録したイベントは、開催日前日17時ごろにリマインド通知されます。

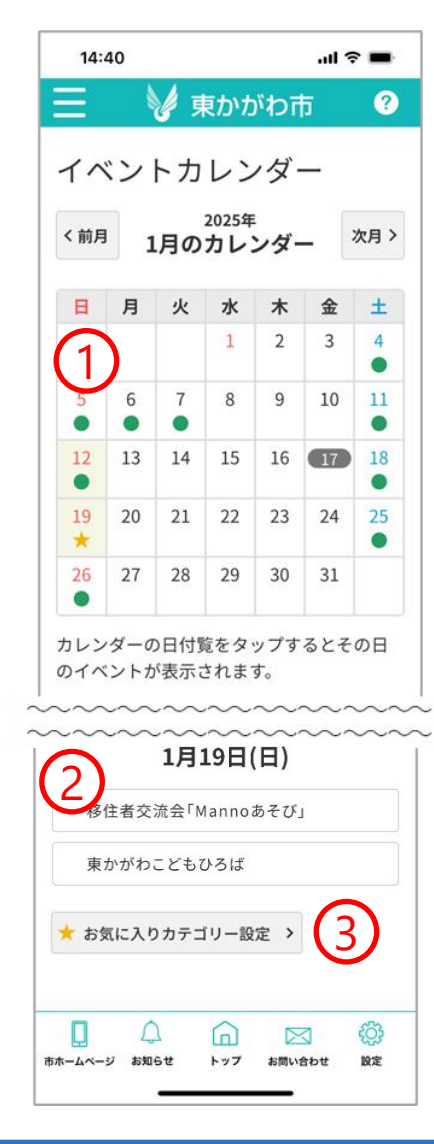

- 1:イベントのある日がカレンダー上に表示されます。
   お気に入り登録したイベントはカレンダー上で
   ★マークで表示されます。
- 2:イベントの一覧が表示されます。 カレンダー上の日付をタップすると、 その日のイベントのみ表示されます。
- 3:イベントのお気に入りカテゴリーを設定できます。
   お気に入り登録したカテゴリーのイベントは
   ②の一覧で色分けされて表示されます。

#### カレンダー - マイカレンダー

#### カレンダーから日付を選択し、メモを登録できます。 お気に入り登録したイベントは自動的にマイカレンダーにも登録され、前日にお知らせ通知も発 信されます。

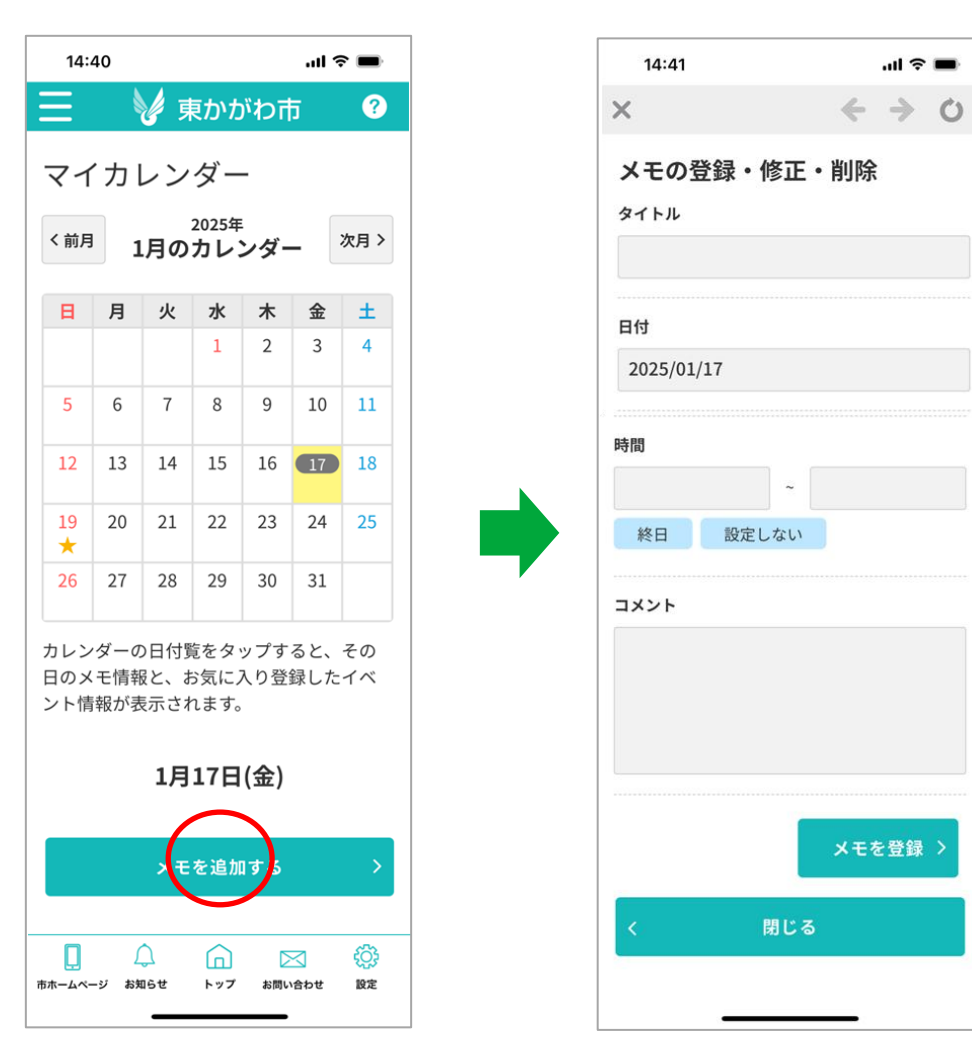

## カレンダー - マイカレンダー(シニア)

シニア属性では1週間のカレンダーを表示します。 日付横の+ボタンをタップし、メモを登録できます。 シニア属性のマイカレンダーはフッターの[設定]メニューもしくはバーガーメニューから表示で きます。

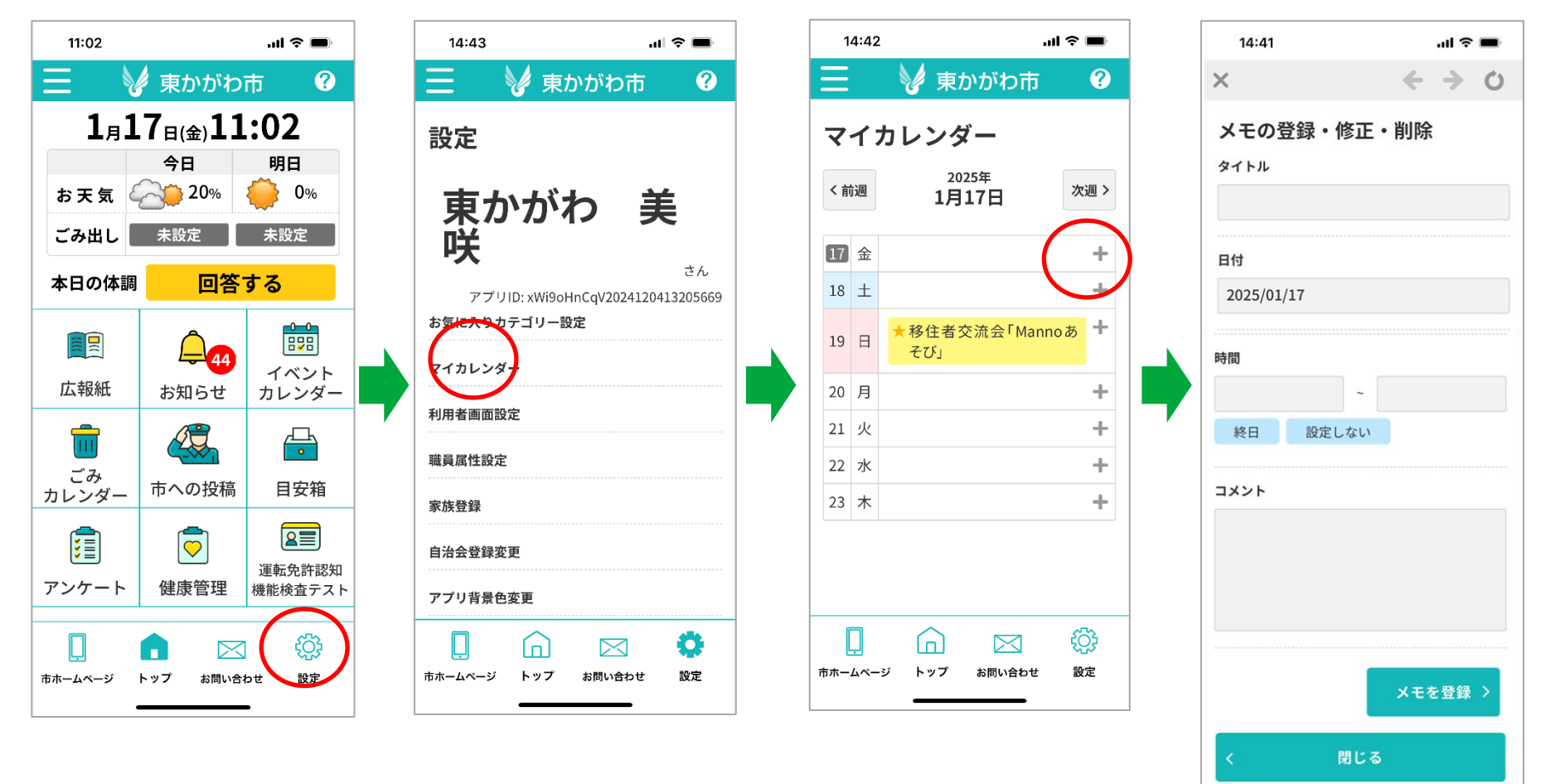

#### カレンダー - ごみカレンダー

マイごみステーションを登録するとごみの種類別に収集カレンダーに表示され、 収集日の前日にお知らせ通知が届きます。 マイごみステーションの登録はマップからご利用するごみステーションを設定します。 マップは位置情報で取得した位置から700m以内のごみステーションが表示されます。

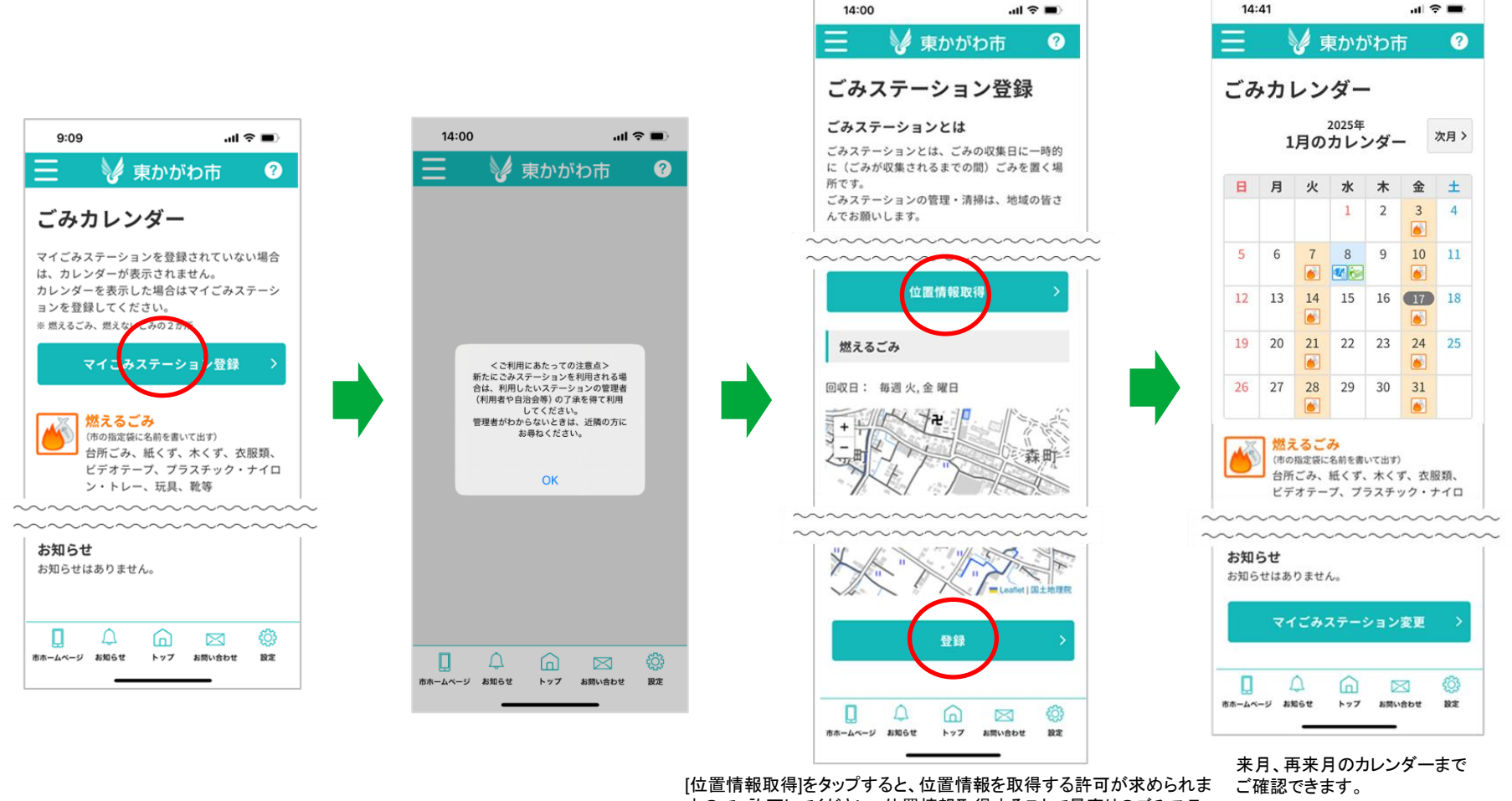

[位直情報取得]をダッフすると、位直情報を取得する許可が来められま すので、許可してください。位置情報取得することで最寄りのごみステー ションをマップ上に表示します。 燃えるごみ、燃えないごみ・資源化ごみのごみステーションをそれぞれ 選択してください。

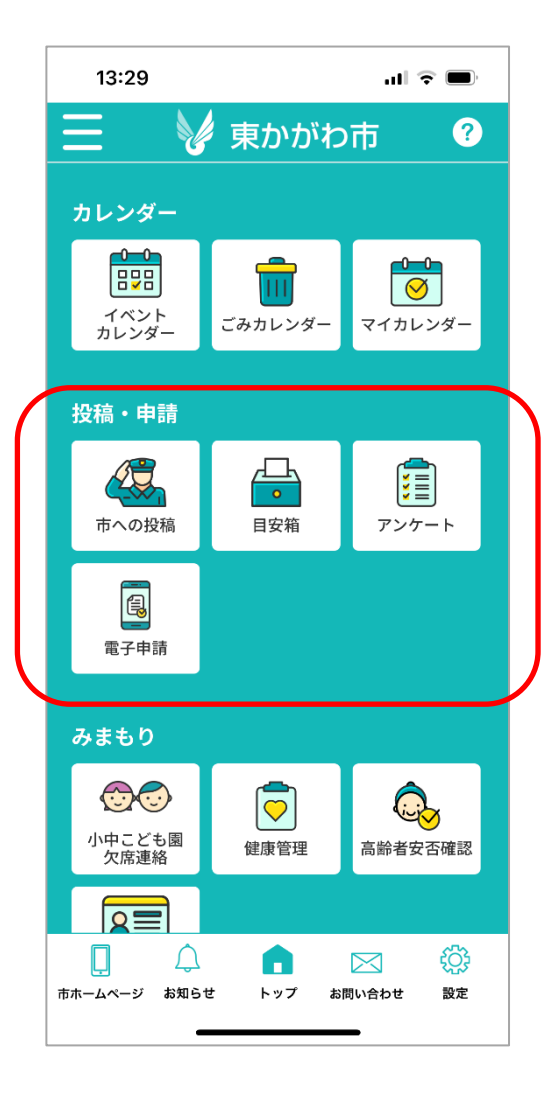

投稿・申請には以下のメニューがあります。

- 市への投稿
- 目安箱
- アンケート
- 電子申請

## 投稿・申請 – 市への投稿

スマホのカメラやGPS機能で不法投棄、道路損傷、動物死体など、写真や地図情報を元に 市役所への通報ができます。

※利用にはアカウントの作成が必要です。

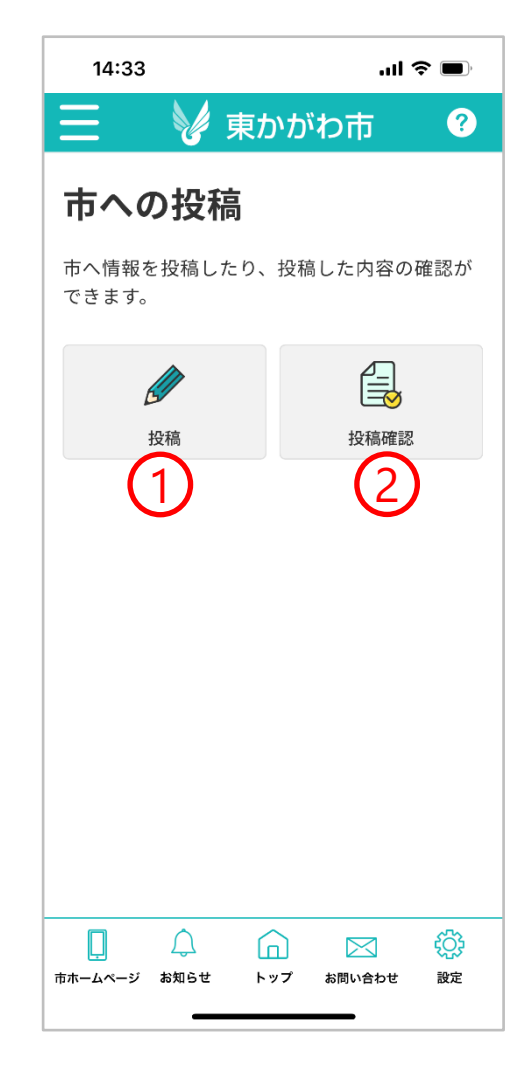

- 1:市への投稿画面を開きます。 →32ページにお進みください。
- 2:過去の投稿を確認できます。 →33ページにお進みください。

## 投稿・申請 – 市への投稿 投稿画面

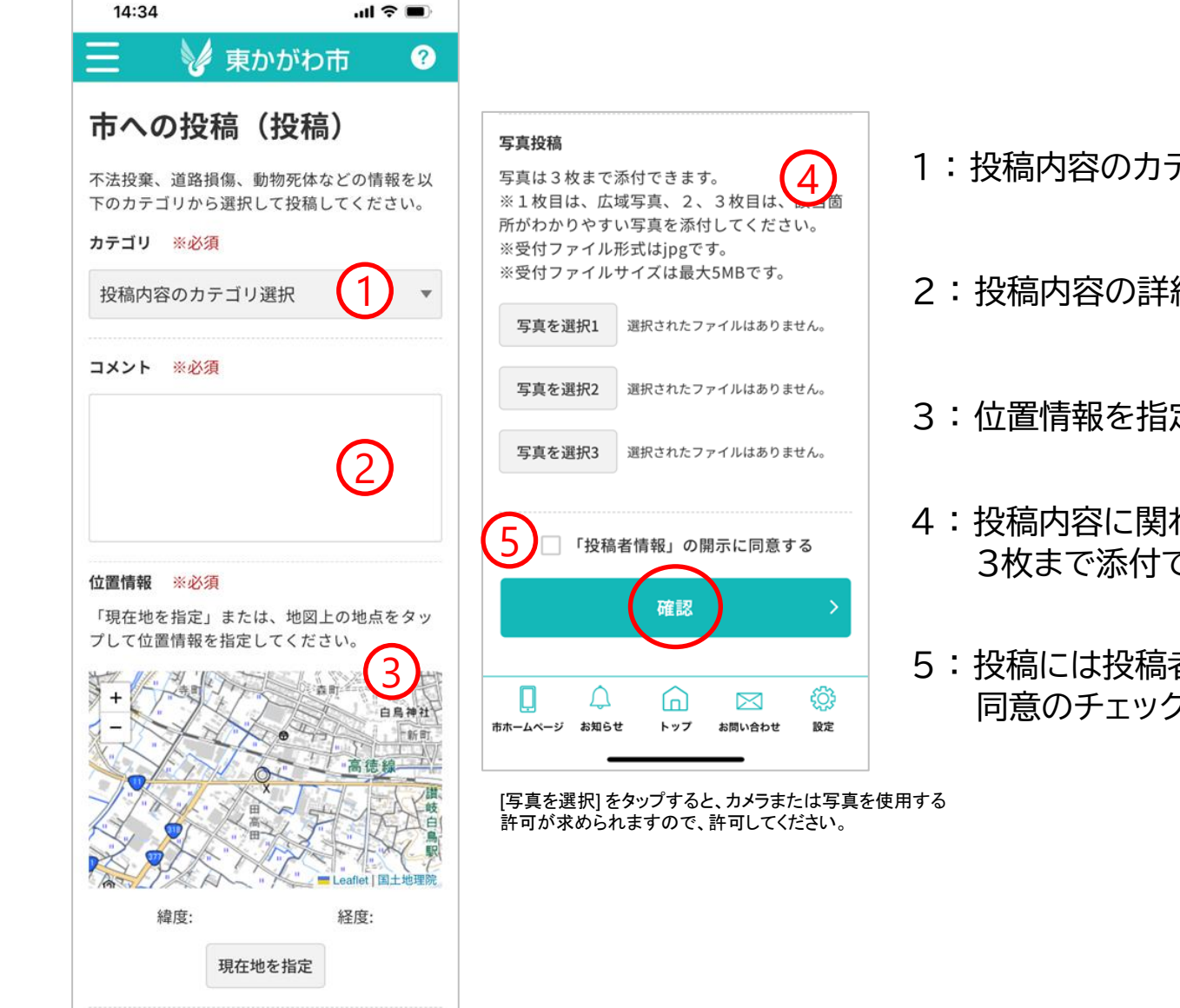

- 1:投稿内容のカテゴリを選択してください。
- 2: 投稿内容の詳細を記入してください。
- 3: 位置情報を指定してください。
- 4:投稿内容に関わる写真を 3枚まで添付できます。
- 5:投稿には投稿者情報の開示が必要です。 同意のチェックをいれて下さい。

#### 過去の投稿一覧や承認ステータスが確認できます。 投稿した位置情報を元にマップ上にもピン表示されます。 対象の投稿をタップすると、投稿内容の詳細が確認できます。

| 13:53                                     |                          | .ul 🤅         |           |
|-------------------------------------------|--------------------------|---------------|-----------|
| Ξ 🔰 🦻                                     | 東かがわ                     | 巿             | ?         |
| 市への投稿                                     | (一覧                      | .)            |           |
| 投稿情報の一覧です                                 | o                        |               |           |
| 市への投稿一覧                                   |                          |               |           |
|                                           |                          | Leaflet   IN: | 土地理院      |
| 12/17 不會都 承認法<br>不審者                      | すみ<br>音を見つけま             | した。           | >         |
| 12/17 <b>不法投票</b> 承認が<br>変なも              | <b>きみ</b><br>らのが落ちて      | います。          | >         |
| 12/6 <mark>天画物 承認</mark> 很<br>不審物         | <b>ち</b><br>かがありまし;      | た。            | >         |
| 12/5 <b>不盲胞 承認很</b><br>不審物                | <mark>き</mark><br>かありまし; | た。            | >         |
| K                                         | 戻る                       |               |           |
| ゆうしょう しょう しょう しょう しょう しょう しょう しょう しょう しょう | トップ お間                   | Nieわせ         | ())<br>RZ |

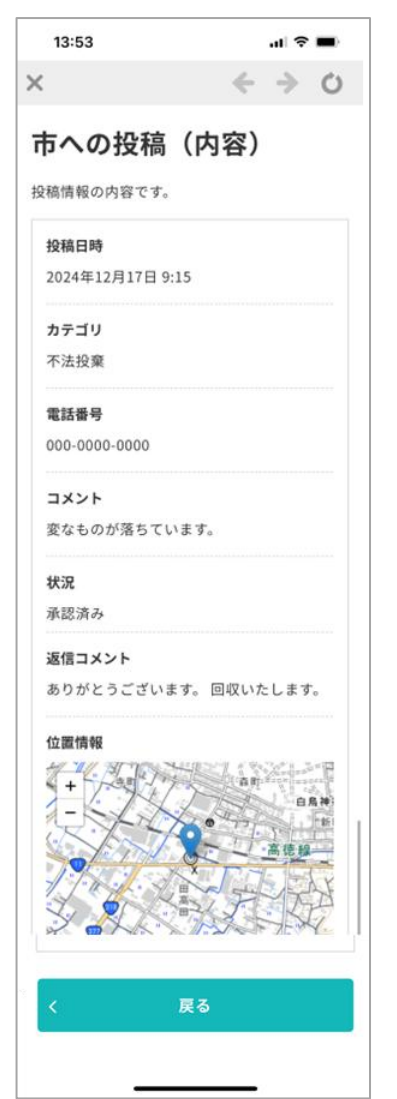

#### 市民の皆様からのご意見やご要望をお寄せいただくための目安箱機能です。 説明に同意いただき、ご意見をお送りください。

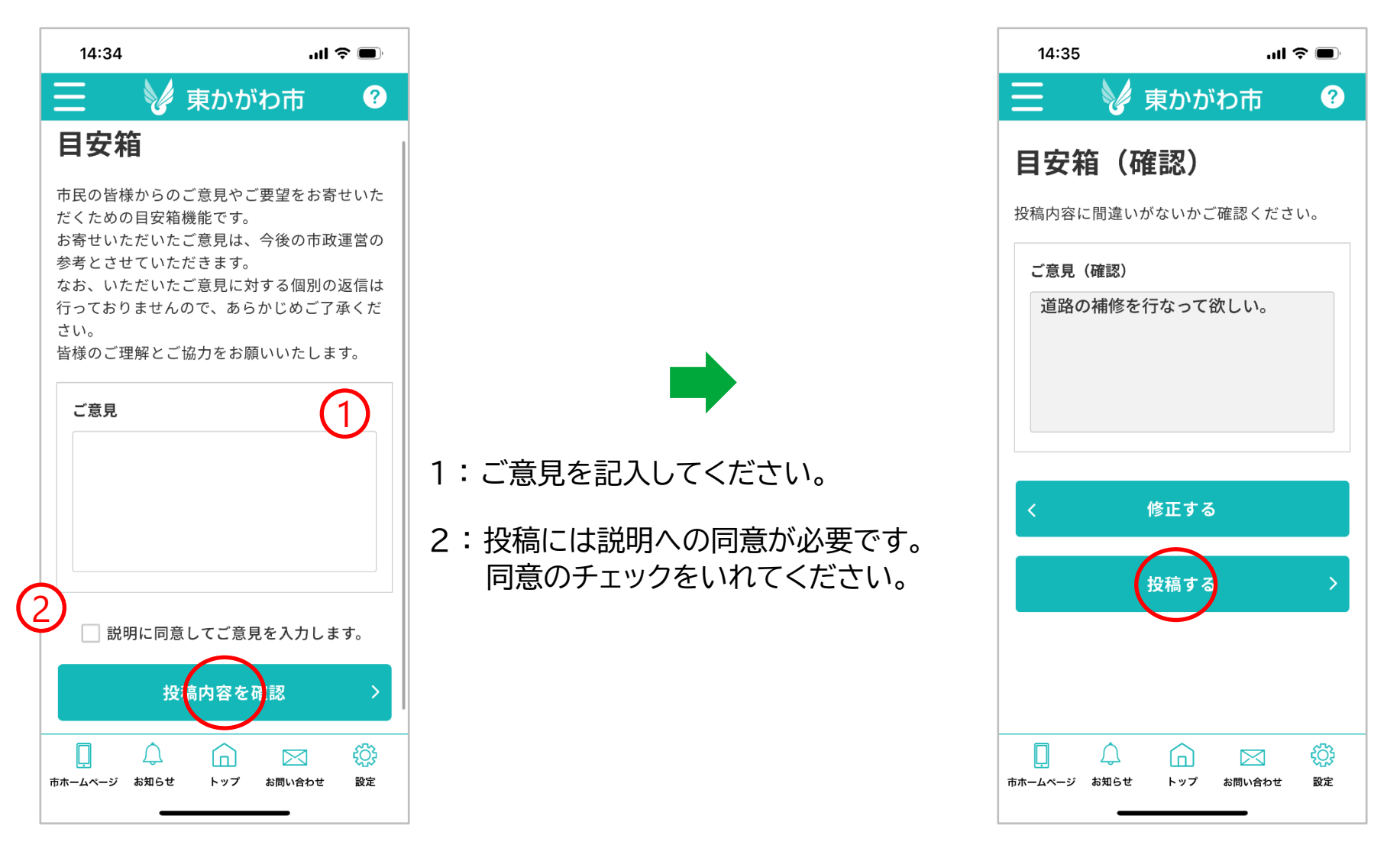

#### 東かがわ市からお送りするアンケートにお答えいただく機能です。

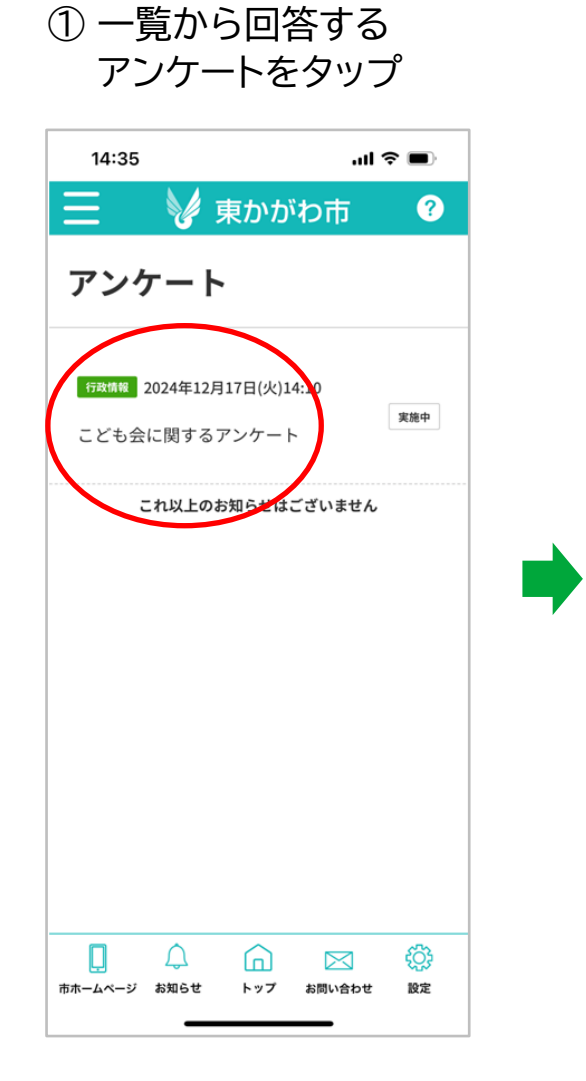

#### ② [回答する]をタップ

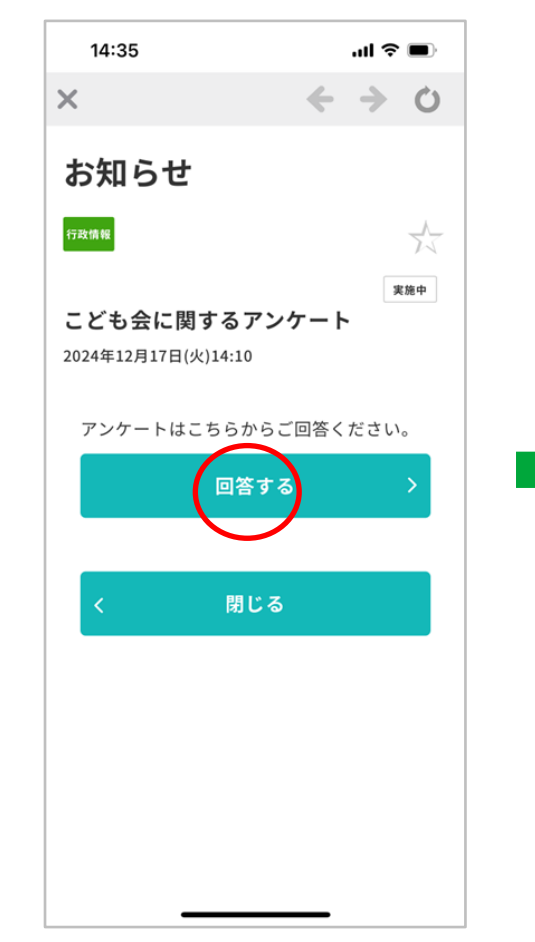

# ③ 質問項目に記入後、[送信する]をタップ

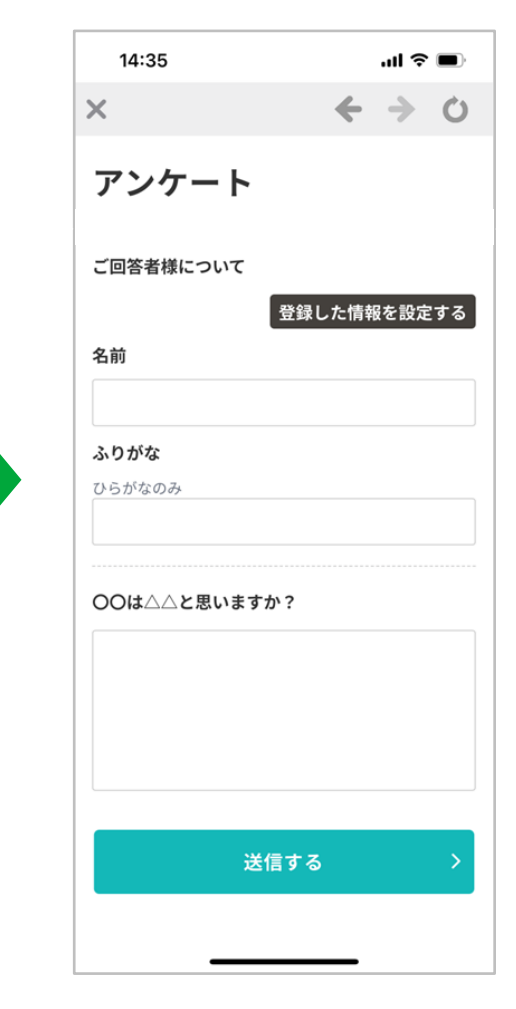

#### 東かがわ市の電子申請機能です。

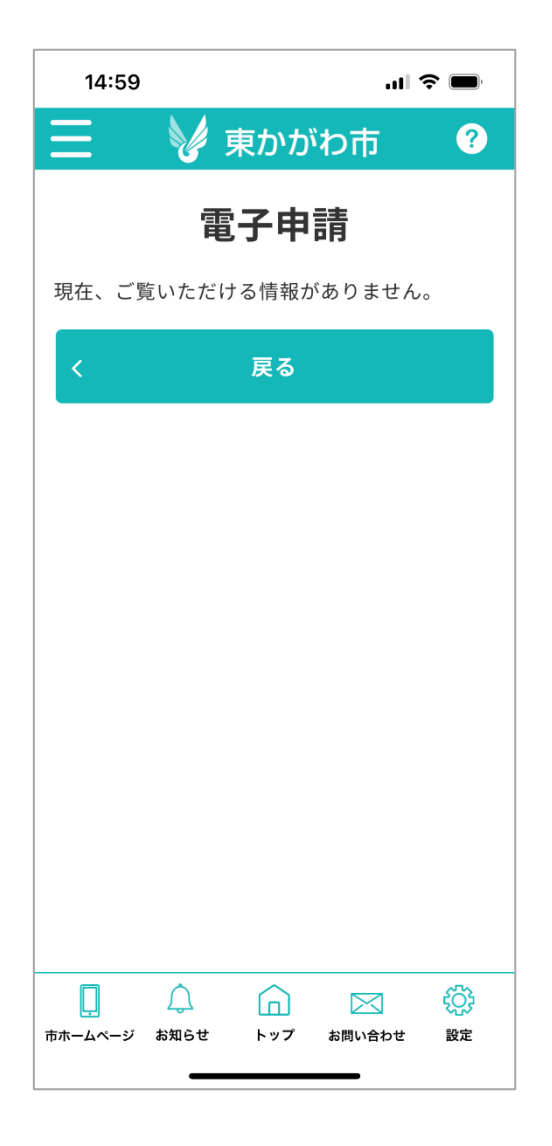

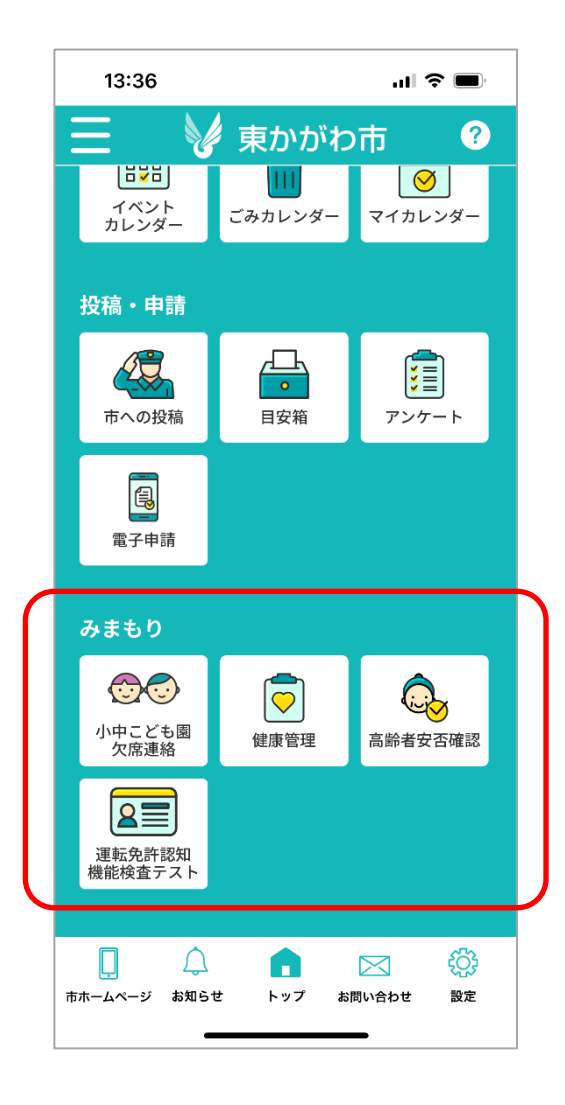

#### みまもりには以下のメニューがあります。

- 小中こども園欠席連絡
- 健康管理
- 高齡者安否確認
- 運転免許認知機能検査テスト

#### みまもり – 小中こども園欠席連絡

アプリから小中こども園への欠席連絡ができます。 ※利用にはアカウントの作成が必要です。

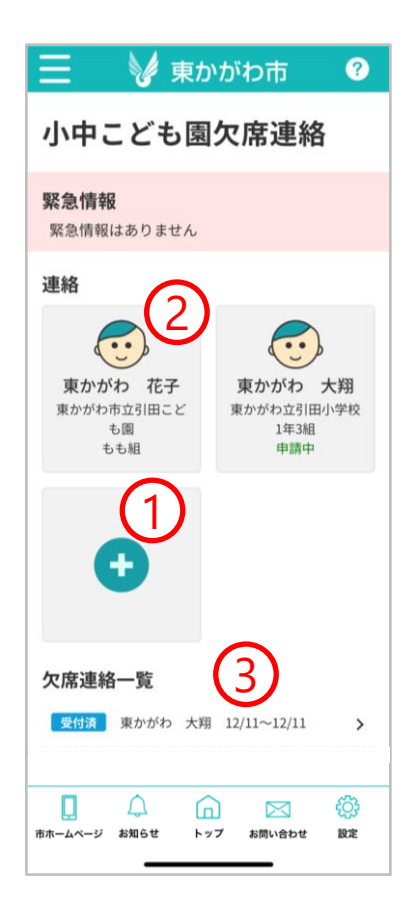

- 1:こども登録を行います。 →39ページへお進みください。
- 2:対象のこどもをタップし、欠席連絡を行います。 →41ページへお進みください。
- 3:過去の欠席連絡が確認できます。

#### みまもり – 小中こども園欠席連絡 こども登録 新規登録

こどもの登録を行います。登録方法はA(新規登録)・B(共有登録)のいずれかを選びます。 Bは、こどもの欠席連絡を共有したい場合に利用します。

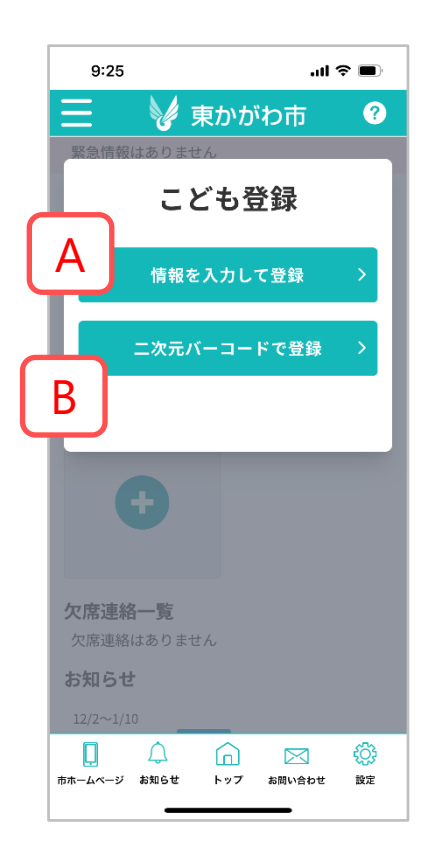

| A          | : こども(<br>入力し)     | の名前、所<br>て登録しま                         | 属を<br>す。 |
|------------|--------------------|----------------------------------------|----------|
|            | 14:36              | al 🗢 🔳                                 |          |
|            | 📃 🔰 🔰              | かがわ市 ?                                 |          |
|            | ▶ 連絡 > 連携紐付け       |                                        |          |
|            | 連絡紐付け              |                                        |          |
| (1)        | 姓                  | 名                                      |          |
| U          | 東かがわ               | 花子                                     |          |
|            | フリガナ(カタカナで入        | 力してください。)                              |          |
| $\bigcirc$ | セイ                 | XT                                     |          |
| E          | ヒガシカガワ             | ハナコ                                    |          |
|            | 小中こども園選択           |                                        |          |
| $\bigcirc$ | 学校名                |                                        |          |
| 3          | 東かがわ市立引田こ          | ども園 *                                  |          |
| $\sim$     | クラス名               |                                        |          |
| (4)        | もも組                | Ŧ                                      |          |
|            | 所属日                |                                        |          |
| (5)        | 2024/12/11         |                                        |          |
|            |                    | ke >                                   |          |
|            | □<br>ホームページ お知らせ F | ▲ ○ ○○○○○○○○○○○○○○○○○○○○○○○○○○○○○○○○○○ | 登<br>所   |

1: 姓名を記入してください。

2:セイメイを記入してください。

3:学校を選択してください。

4:クラス名または、学年とクラス名 を選択してください。

5:所属日を記入してください。

登録内容を間違えた場合は、 所属変更から再申請してください。

#### みまもり – 小中こども園欠席連絡 こども登録 共有登録

こどもの欠席連絡を共有する場合に利用します。 例えば、母親のスマホでこどもAを登録後、詳細の「二次元バーコード表示」から表示し、 父親のスマホで「二次元バーコードで登録」から読み取ることで、欠席連絡が共有されます。

B:二次元バーコードで登録からカメラを起動し、二次元バーコードを読み取って登録します。 読み取る二次元バーコードは、こども詳細の二次元バーコードで表示できます。

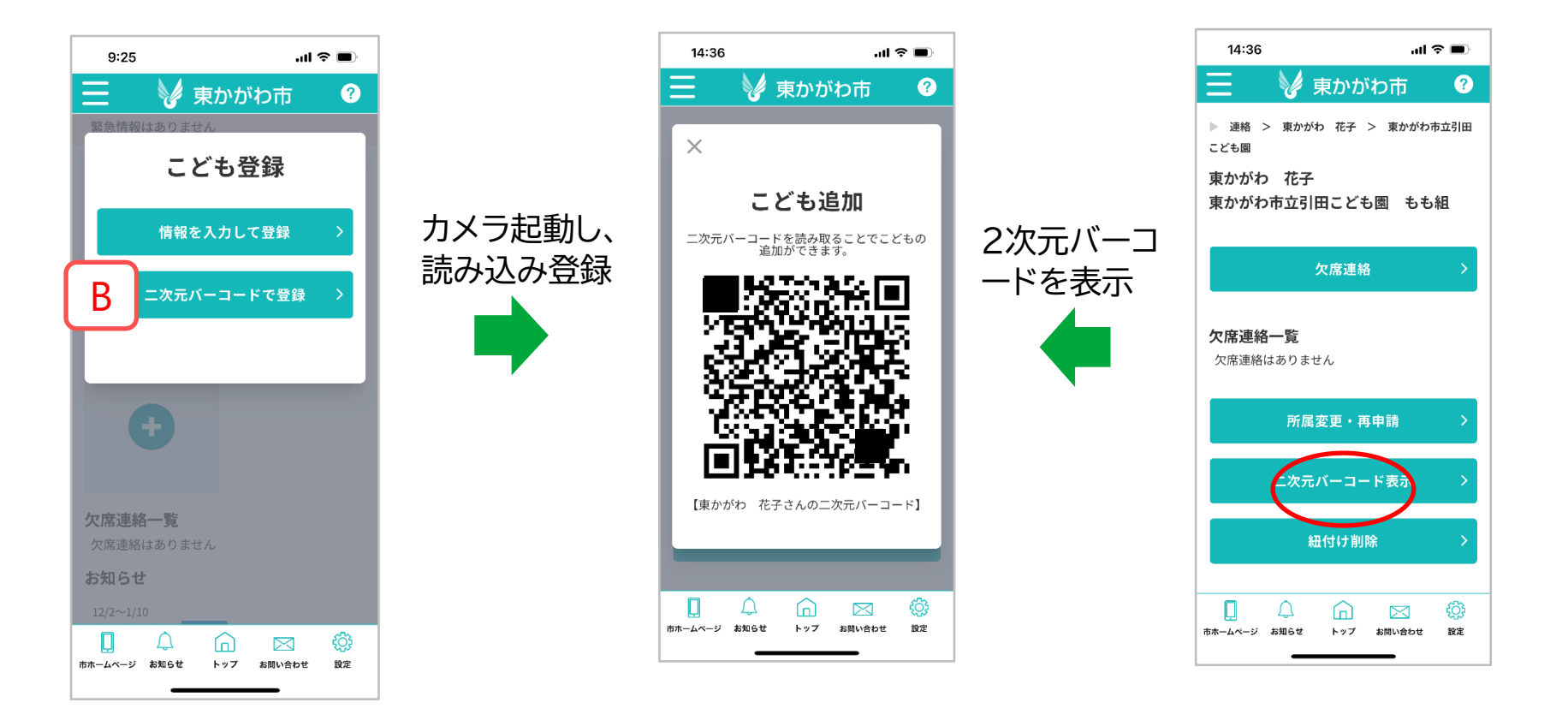

## みまもり – 小中こども園欠席連絡

#### 対象のこどもの欠席連絡ができます。 また、所属変更の申請や連絡紐付けの解除などもできます。

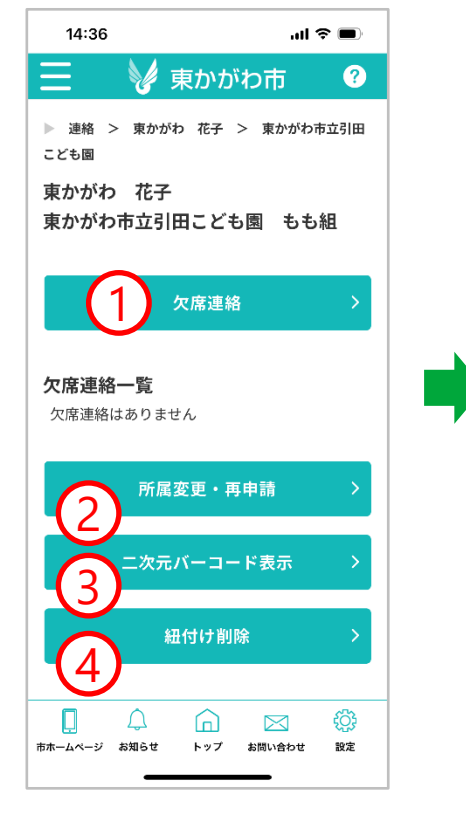

| ● 速絡 > 東かがわ市 ④ 速絡 > 東かがわ 花子 > 東かがわ市立引に<br>こども図 > 欠席連絡 欠席期間 2024/12/18 ~ 2024/12/18 次席理由 選んでください 、 体温 ※欠席理由が「病気」「感染症」の場合 例) 38.4 欠席理由詳細 Ø) 38.4 Ø) 38.4 ⑦の連絡事項 例) ・折り返し連絡してください ・ 荷物や宿題は○年○組の兄弟に預けてください ・ ○月○日まで休みます                                                                                                    | 15:38                                            |                                           |                      |                               | · · _ |
|----------------------------------------------------------------------------------------------------|--------------------------------------------------|-------------------------------------------|----------------------|-------------------------------|-------|
| <ul> <li>▶ 連絡 &gt; 東かがわ 花子 &gt; 東かがわ市立別に<br/>ことも固 &gt; 欠席連絡</li> <li>2024/12/18 ~ 2024/12/18</li> <li>次席理由</li> <li>選んでください 、</li> <li>体温 ※欠席理由が「病気」「感染症」の場合<br/>例) 38.4</li> <li>欠席理由詳細</li> <li>(例)</li> <li>38.4</li> <li>(別)</li> <li>(別)</li> <li>(前物や宿題は○年○組の兄弟に預けて<br/>ください<br/>・○月○日まで休みます</li> </ul>                                                                                                    | Ξ                                                | ء 🖌                                       | 東かカ                  | わ市                            | ?     |
| 欠席理由       ~ 2024/12/18         変席理由       一         選んでください       ~         () 38.4       ~         欠席理由詳細       ~         () 38.4       ~         () 38.4       ~         () 38.4       ~         () 38.4       ~         () 38.4       ~         () 38.4       ~         () 38.4       ~         () 38.4       ~         () 38.4       ~         () 38.4       ~         () 38.4       ~         () 38.4       ~         () 38.4       ~         () 38.4       ~         () 38.4       ~         () 38.4       ~         () 38.4       ~         () 38.4       ~         () 38.4       ~         () 38.4       ~         () 38.4       ~         () 38.4       ~         () 38.4       ~         () 38.4       ~         () 39.4       ~         () 39.4       ~         () 39.4       ~         () 39.5       ~         () 39.6       ~         () | ▶ 連絡<br>こども園                                     | > 東かがれ<br>> 欠席連絡                          | 〉 花子                 | > 東かがね                        | っ市立引目 |
| 2024/12/18     ~     2024/12/18       欠席理由     選んでください     、       (休温 ※欠席理由が「病気」「感染症」の場合     例) 38.4       (例) 38.4       (例) 38.4       (別) 38.4       (別) 38.4       (別) 5.5       (前) 6.5       (回) - 新り返し連絡してください       ・荷物や宿題は○年○組の兄弟に預けてください       ・○月○日まで休みます                                                                                                    | 欠席期間                                             |                                           |                      |                               |       |
| 次席理由         選んでください         体温 ※欠席理由が「病気」「感染症」の場合         例) 38.4         欠席理由詳細         個)         第のの連絡事項         例)         ・折り返し連絡してください         ・荷物や宿題は○年○組の兄弟に預けてください         ・○月○日まで休みます                                                                                                    | 2024/1                                           | 2/18                                      | ~                    | 2024/12                       | /18   |
| 選んでください       、         (体温 ※欠席理由が「病気」「感染症」の場合       例) 38.4         (例) 38.4          (別) 38.4          (別) 38.4          (別) 38.4          (別) 38.4          (別) 38.4          (別) 38.4          (別) 38.4          (回) 38.4          (回) 38.4          (回) 38.4          (回) 38.4          (回) 38.4          (回) 38.4          (回) 38.4          (回) 38.4          (回) 38.4          (回) 38.4          (回) 38.4          (回) (回) 38.4          (回) (回) (回) (回) (回) (回) (0) (0) (0) (0) (0) (0) (0) (0) (0) (0                                                                                                    | 欠度理由                                             |                                           |                      |                               |       |
| 体温       ※欠席理由が「病気」「感染症」の場合         例) 38.4         欠席理由詳細         個)         個、の連絡事項         例)         ・折り返し連絡してください         ・荷物や宿題は○年○組の兄弟に預けてください         ください         ・〇月○日まで休みます                                                                                                    | 選んで                                              | ください                                      |                      |                               |       |
| <ul> <li>体温 ※欠席理由が「病気」「感染症」の場合</li> <li>例) 38.4</li> <li>欠席理由詳細</li> <li>窗への連絡事項</li> <li>例)         <ul> <li>・折り返し連絡してください             </li> <li>・荷物や宿題は○年○組の兄弟に預けて<br/>ください             </li> <li>・○月○日まで休みます</li> </ul> </li> </ul>                                                                                                    |                                                  |                                           |                      |                               |       |
| <ul> <li>例) 38.4</li> <li>欠席理由詳細</li> <li><b>園への連絡事項</b></li> <li>例)         <ul> <li>・折り返し連絡してください             </li> <li>・荷物や宿題は○年○組の兄弟に預けて<br/>ください             </li> <li>・○月○日まで休みます</li> </ul> </li> </ul>                                                                                                    | 体温 ※                                             | <b>欠席理由が</b>                              | 「病気」                 | 「感染症」                         | の場合   |
| 欠席理由詳細           図への連絡事項           例)           ・折り返し連絡してください           ・荷物や宿題は○年○組の兄弟に預けて<br>ください           ・○月○日まで休みます                                                                                                    | 例)38                                             | .4                                        |                      |                               |       |
| <b>国への連絡事項</b><br>例)<br>・折り返し連絡してください<br>・荷物や宿題は○年○組の兄弟に預けて<br>ください<br>・○月○日まで休みます                                                                                                    |                                                  |                                           |                      |                               |       |
|                                                                                                    | 欠席理由詞                                            | 羊細                                        |                      |                               |       |
| · · · · · · · · · · · · · · · · · · ·                                                                                                    | <b>欠席理由</b><br><b>国への連</b><br>例)<br>・折りう<br>・ご月( | ¥細<br>各事項<br>返し連絡し<br>や宿題は○<br>い<br>○日まで付 | 、てくだ<br>○年○組<br>ふみます | ざい<br> の兄弟に <del> </del><br>- | 預けて   |
| 送信する                                                                                                    | <b>欠席理由</b><br><b>国への連</b><br>例)<br>・折りう<br>・ご月( | ¥細<br>各事項<br>をし連絡し<br>○日まで休               | ,てくた<br>)年○縦<br>ち信すく | ださい<br>1の兄弟に<br>5             | 預けて   |

- 1:欠席期間、理由などを入力し、小中こども園へ 欠席連絡を送信します。
- 2:対象のこどもの所属変更を行います。 →42ページへお進みください。
- 3:対象のこども追加のための二次元バーコードを 表示します。
- 4:対象のこどもと保護者(現在のアカウント)との 紐付けを解除します。

# こどもの所属変更を行います。

こども登録の際に間違いがあった場合や転校・転園した場合にご利用ください。

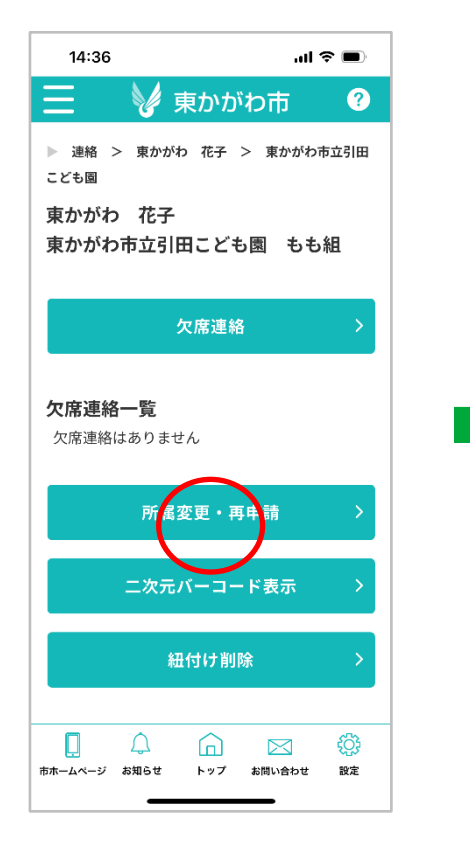

| 14:36        | .u ≎ ∎        |
|--------------|---------------|
| 📃 V я        | 東かがわ市 ?       |
| ▶ 連絡 > 連携紐付  | 17            |
| 連絡紐付け        |               |
| 姓            | 名             |
| 東かがわ         | 花子            |
| フリガナ(カタカナで   | 入力してください。)    |
| セイ           | メイ            |
| ヒガシカガワ       | ハナコ           |
| 小中こども園選択     | 5             |
| 学校名          |               |
| 東かがわ市立引田     | こども園          |
| クラス名         |               |
| もも組          | ¥             |
| 所属日          |               |
| 2024/12/11   |               |
|              |               |
|              | $\frown$      |
|              | 決定 💦          |
|              |               |
|              |               |
| 市ホームページ お知らせ | トップ お問い合わせ 設定 |

## みまもり – 小中こども園欠席連絡 過去の欠席連絡

直近の欠席連絡の内容が表示されます。 連絡内容の確認を行いたい場合にご利用ください。 学校で内容を確認すると、受付状況が受付済に変更されます。

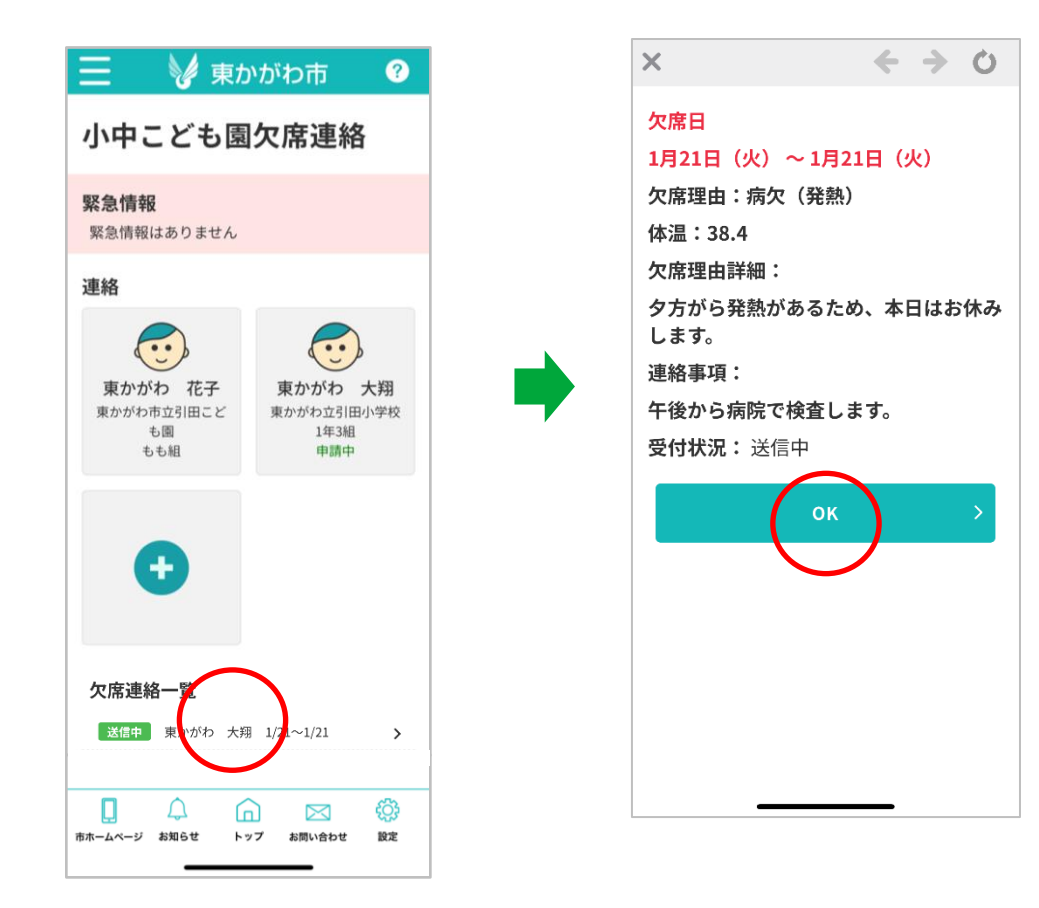

万歩計アプリで歩数履歴を管理します。 また、家族登録すると登録した家族へ歩数が共有されます。 ※家族との共有にはアカウントの作成が必要です。

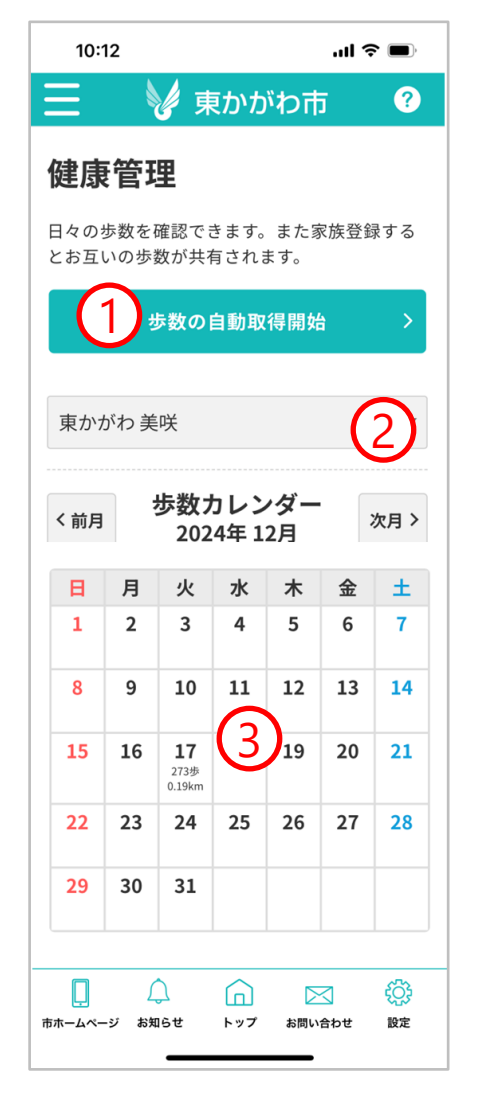

- 1: [歩数の自動取得開始]をタップし、 万歩計アプリとの連携を許可してください。
- 2:登録されている家族の一覧です。 選択した家族の歩数カレンダーが表示されます。
- 3:カレンダーに歩数と移動距離が表示されます。

#### みまもり – 高齢者安否確認

シニア属性の方が毎朝体調を送信いただくことで連携した家族に情報共有されます。 毎日8時に本日の体調のプッシュ通知が送信されます。プッシュ通知後、未回答の場合は 30分毎に再度プッシュ通知が送信されます。 (プッシュ通知は8時の初回送信を含め、最大3回送信されます。) 未回答の場合は、9時30分に家族登録された方にプッシュ通知が送信されます。 ※利用にはアカウントの作成が必要です。

シニア属性の方が当日の体調を送信する

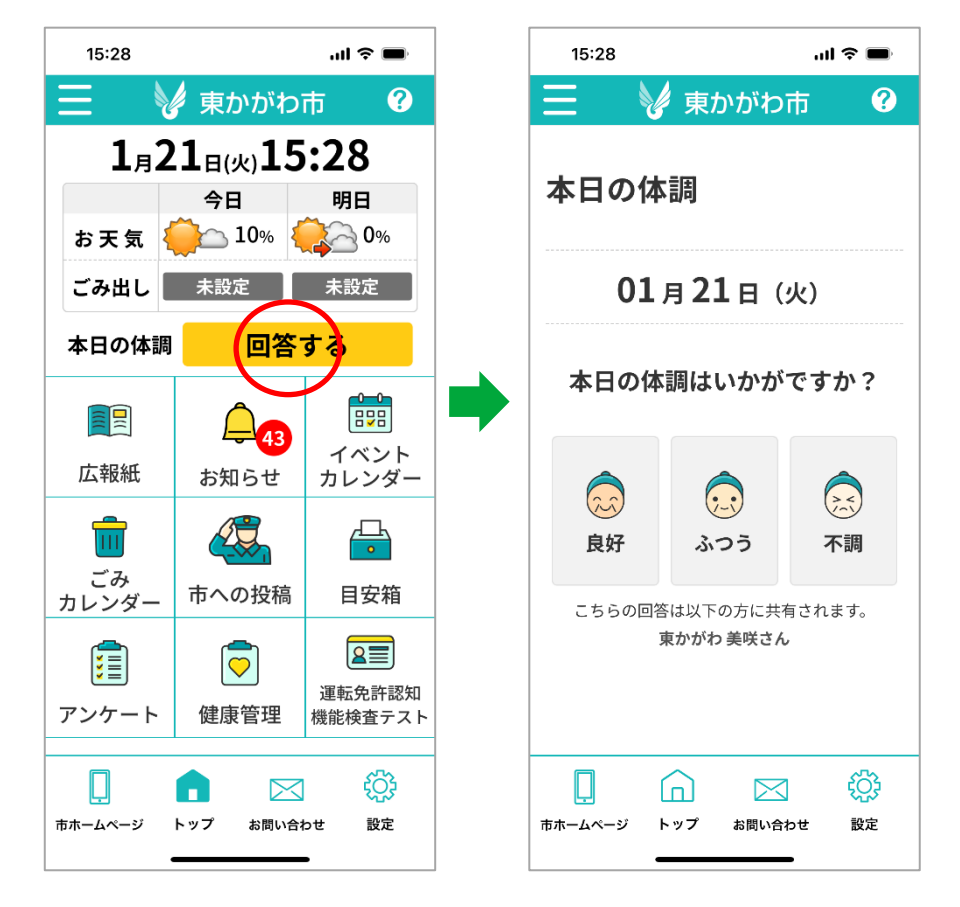

#### 家族登録された方に情報共有

| 家族登録されたシニア属性の方の、直近3日間の<br>高齢者安否情報を確認いただけます。 安否情報一覧 東かがわ浩さんの体調 2024/12/19 11:11 良好 2024/12/18: 回答なし 2024/12/17: 回答なし | 家族登録されたシニア属性の方の、直近3日間の<br>高齢者安否情報を確認いただけます。          安否情報一覧         東かがわ浩さんの体調         2024/12/19       11:11         良好         2024/12/18       :         回答なし         2024/12/17       : | 10:12<br>三<br>高齢者                  | ✓ 東<br>安否確                 | かが<br>在認               | 』。<br>わ市       | ت میں<br>? |
|----------------------------------------------------------------------------------------------------|----------------------------------------------------------------------------------------------------|------------------------------------|----------------------------|------------------------|----------------|------------|
| <b>東かかわ 活さんの体調</b><br>2024/12/19 11:11 良好<br>2024/12/18: 回答なし<br>2024/12/17: 回答なし                                   | 東かかわ 浩さんの体調           2024/12/19         11:11         良好           2024/12/18        :         回答なし           2024/12/17        :         回答なし                                             | 家族登録され<br>高齢者安否情<br>安否情報一          | たシニア<br>報を確認<br>・ <b>覧</b> | 属性の方                   | うの、直近3<br>けます。 | 日間の        |
| 2024/12/17: 回答なし                                                                                                    | 2024/12/17: 回答なし                                                                                                    | 東かかわ 浩<br>2024/12/19<br>2024/12/18 | さんの体調<br>11:11<br>:        | 良好回答                   | なし             |            |
|                                                                                                    |                                                                                                    | 2024/12/17                         | :                          | 回答                     | なし             |            |
|                                                                                                    |                                                                                                    | 市ホームページ おう                         | С<br>Поt                   | <b>1</b><br>> <b>7</b> | お問い合わせ         | (C)<br>設定  |

# シニア属性で運転免許認知機能検査テストの自己検査と採点ができ、連携した家族に結果をお知らせします。

※家族との共有にはアカウントの作成が必要です。

シニア属性の方が運転免許認知機能検査テストを実施する

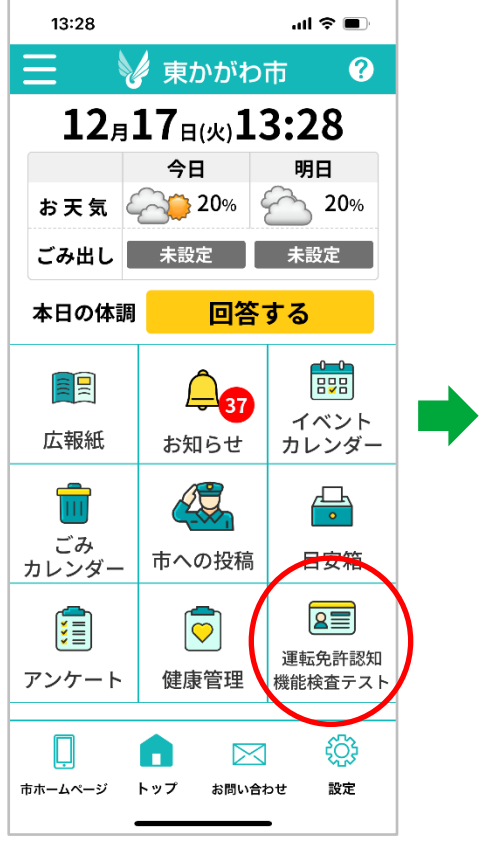

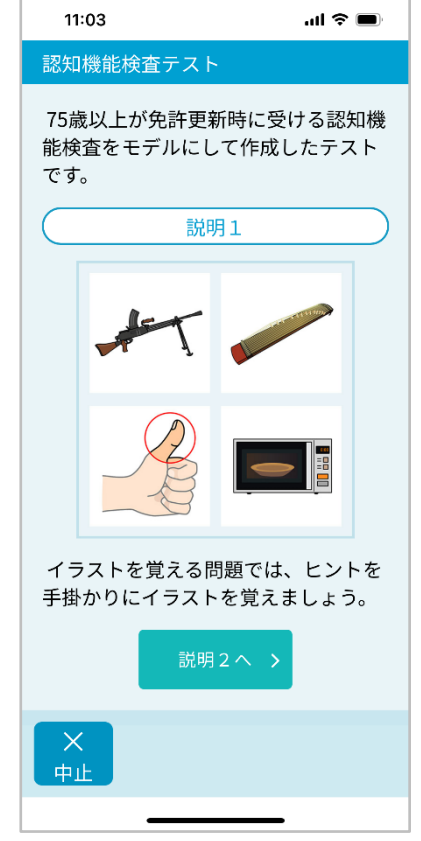

設問は39問あります。 実施時間は15分程度です。

家族登録された方に情報共有

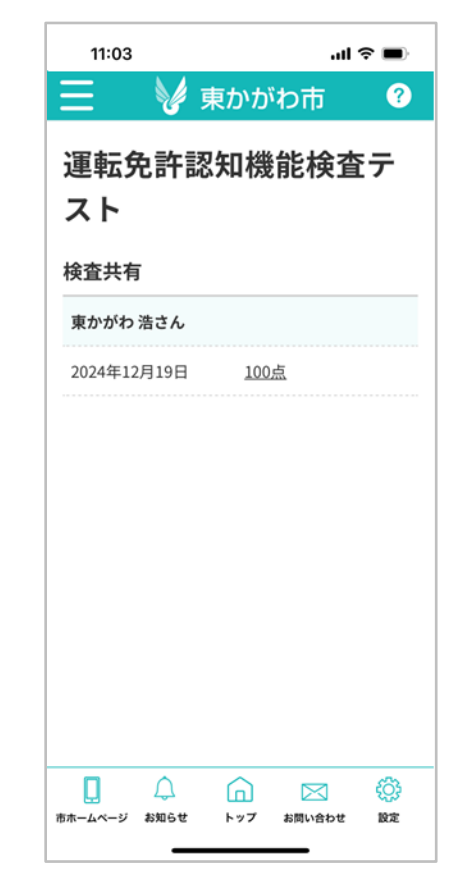

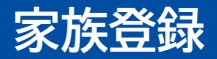

#### 東かがわ公式アプリを利用しているユーザ同士で家族登録・解除ができます。 ※家族登録にはアカウントの作成が必要です。

② [家族登録]をタップ

 フッターメニュー もしくはバーガーメニューの [設定]をタップ

11:01 .ul 🗢 🔳 東かがわ市 ? 今日 明日 1月17日(金) お天気 📿 🍎 20 🔬 🍎 0 🔊 11:01 ごみ出し 未設定 未設定 お知らせ 45 お知らせ一覧 > ●
 ●
 ●
 ●
 ●
 ●
 ●
 ●
 ●
 ●
 ●
 ●
 ●
 ●
 ●
 ●
 ●
 ●
 ●
 ●
 ●
 ●
 ●
 ●
 ●
 ●
 ●
 ●
 ●
 ●
 ●
 ●
 ●
 ●
 ●
 ●
 ●
 ●
 ●
 ●
 ●
 ●
 ●
 ●
 ●
 ●
 ●
 ●
 ●
 ●
 ●
 ●
 ●
 ●
 ●
 ●
 ●
 ●
 ●
 ●
 ●
 ●
 ●
 ●
 ●
 ●
 ●
 ●
 ●
 ●
 ●
 ●
 ●
 ●
 ●
 ●
 ●
 ●
 ●
 ●
 ●
 ●
 ●
 ●
 ●
 ●
 ●
 ●
 ●
 ●
 ●
 ●
 ●
 ●
 ●
 ●
 ●
 ●
 ●
 ●
 ●
 ●
 ●
 ●
 ●
 ●
 ●
 ●
 ●
 ●
 ●
 ●
 ●
 ●
 ●
 ●
 ●
 ●
 ●
 ●
 ●
 ●
 ●
 ●
 ●
 ●
 ●
 ●
 ●
 ●
 ●
 ●
 ●
 ●
 ●
 ●</li ● 01月17日 行政情報 令和7·8年度 競争入札参加···• ● ● 01月16日 気象情報 【発表】香川県気象警報・注… ● お気に入り + 追加 地域情報 ਸ਼ਸ਼ਸ਼ ÷  $\bowtie$ トップ お問い合わせ 設定 市ホームページ お知らせ

11:40 .ul 🗢 🔳 Ξ 東かがわ市 ? 設定 東かがわ 美 咲 さん アプリID: xWi9oHnCqV2024120413205669 お気に入りカテゴリー設定 マイカレンダー 利用者画面設定 職員屬性設定 家族登録 自治会登録変更 アプリ背景色変更 Ω Ô 市ホームページ お知らせ トップ お問い合わせ 設定

③ [二次元バーコード表示]をタップし、 二次元バーコードを表示。 読み取る方は[二次元バーコード読み取 り]をタップ。

| 11:46                             | l 🗢 🗩                    |
|-----------------------------------|--------------------------|
| 📃 🛛 🥑 東カ                          | かわ市 ?                    |
| 家族                                | 登録                       |
| 家族登録を行うと、避難<br>者安否確認などの情報が<br>ます。 | 情報や健康管理、高齢<br>共有できるようになり |
| 家族登録情報                            |                          |
| <b>東かがわ 浩</b><br>生年月日 1965年7月21日  | 解除>                      |
| <b>東かがわ 誠</b><br>生年月日 1965年7月21日  | 解除〉                      |
| <b>東かがわ 大翔</b><br>生年月日 2017年4月5日  | 解除>                      |
| 家族登録追加                            |                          |
| ニ次元<br>バーコート<br>表示                | ニ次元<br>パーコード ><br>読み取り   |
| 市ホームページ お知らせ トッ                   | )                        |

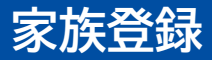

#### 家族登録をすることで以下の情報が家族で共有できるようになります。

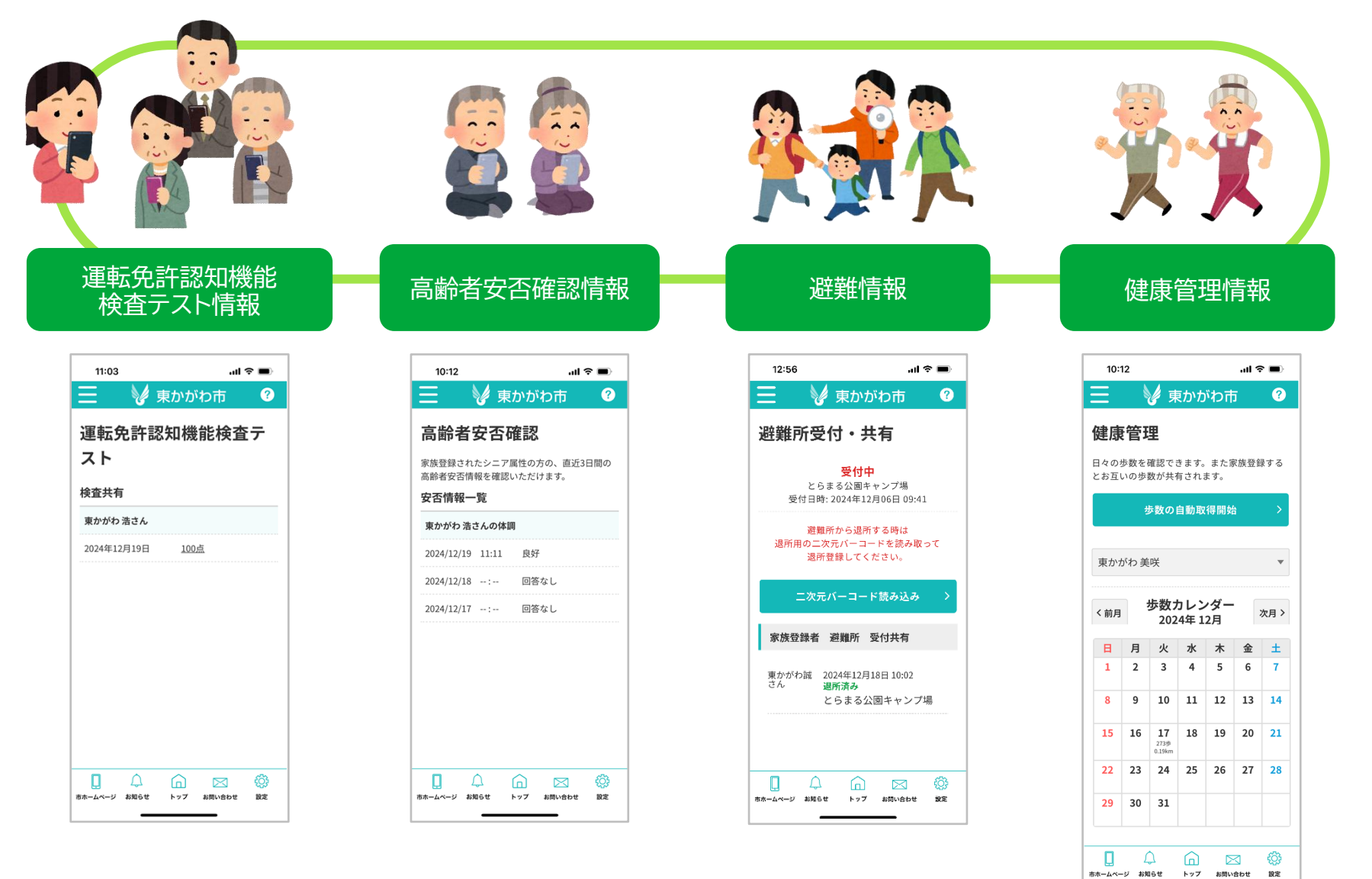

48

16:22 🖸

=

1<sub>月</sub>17<sub>日(金)</sub>

16:22

お知らせ 38

お気に入り

÷ 追加

地域情報

市ホームページ お知らせ

6

#### 東かがわ市へお問い合わせ、よくある質問の確認ができます。 ※お問い合わせをするにはアカウントの作成が必要です。

#### フッターメニューの 「お問い合わせ]をタップ

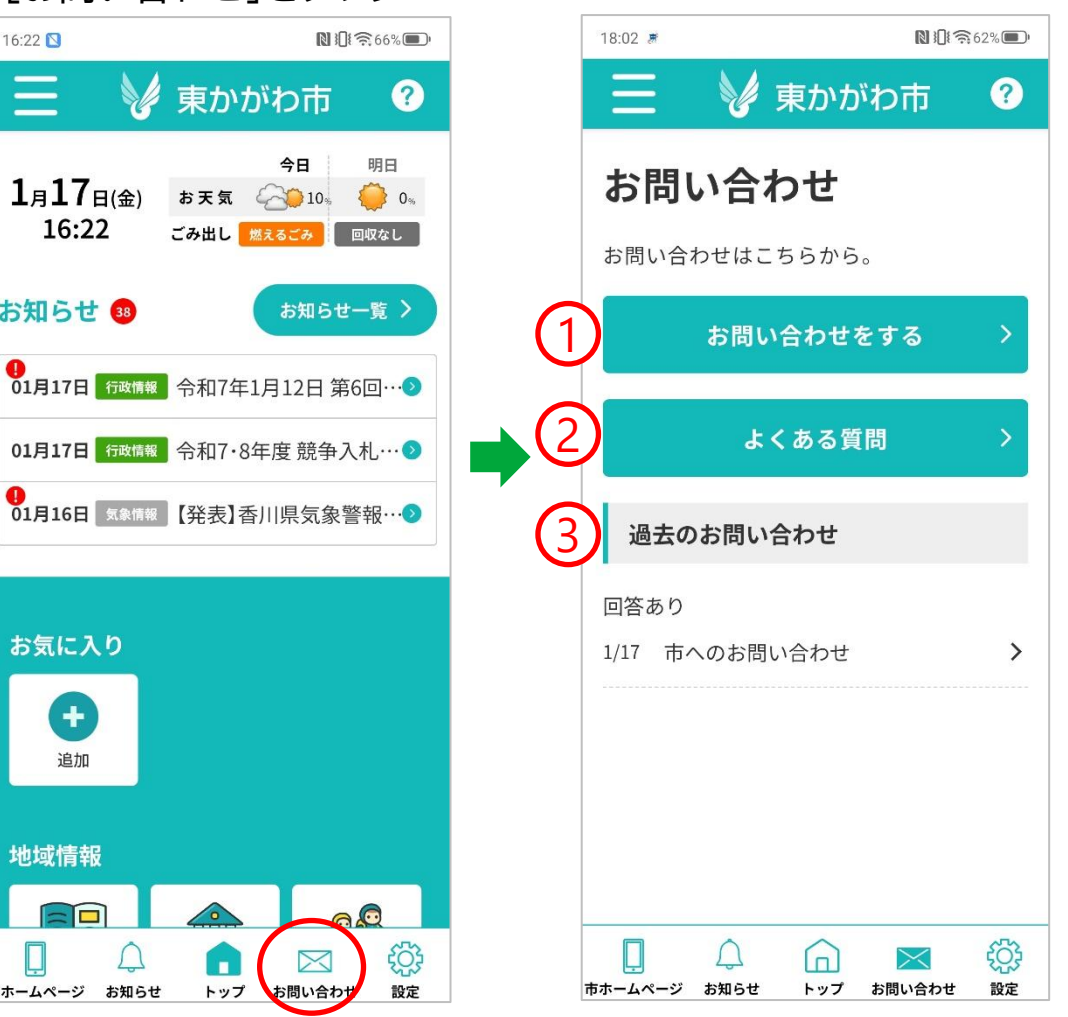

- 1:[お問い合わせをする]は 東かがわ市へ お問い合わせいただけます。
- 2: 「よくある質問]は アプリに関する質問について ご確認いただけます。
- 3: [過去のお問い合わせ]は 1からお問い合わせいただいた 内容をご確認いただけます。

#### 東かがわ市へお問い合わせができます。

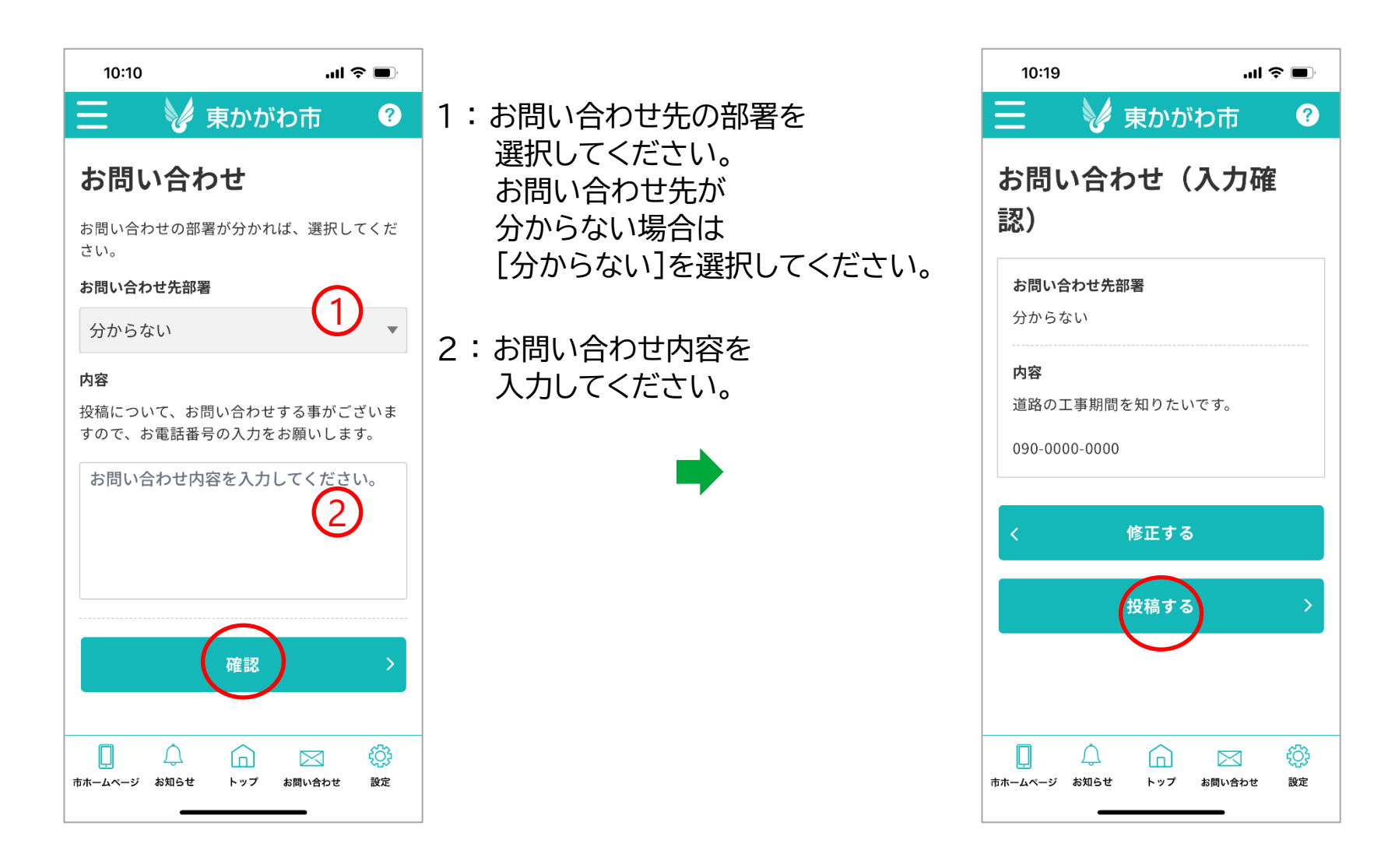

東かがわ市に関するよくある質問、アプリに関するよくある質問を確認できます。

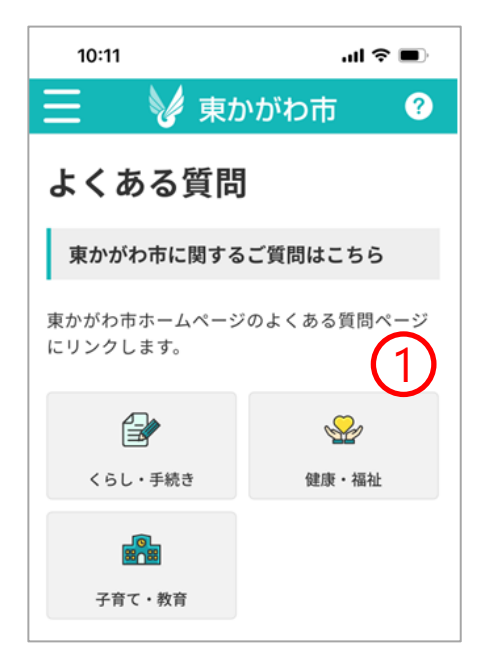

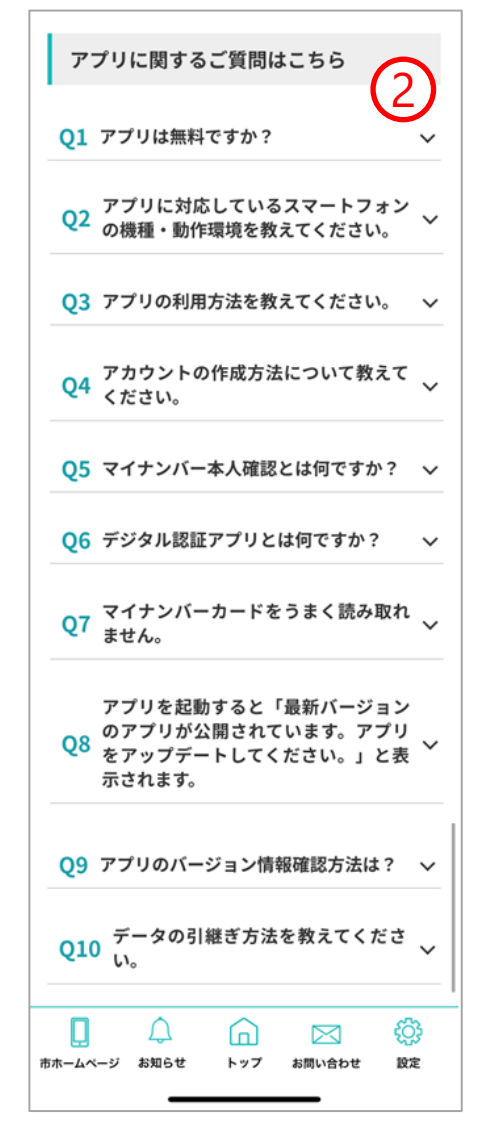

- 1:東かがわ市に関する よくある質問が確認できます。 東かがわ市ホームページへリンクします。
- 2:アプリに関する よくある質問が確認できます。 確認したい質問をタップすると 回答が表示されます。